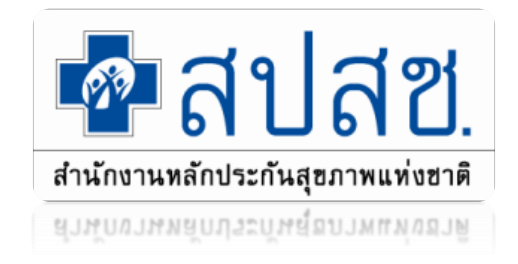

# แนวทางการบริหารงบค่าบริการทางการแพทย์ที่เบิกจ่ายใน ลักษณะงบลงทุน (งบค่าเสื่อม) ปีงบประมาณ 2567

ทวีสิทธิ์ สมัครสมาน

สำนักงานหลักประกันสุขภาพแห่งชาติเขต 6 ระยอง

1

#### (ร่าง) กรอบแนวทางการบริหารจัดการค่าบริการทางการแพทย์ที่เบิกจ่ายในลักษณะงบลงทุน ปี 2567

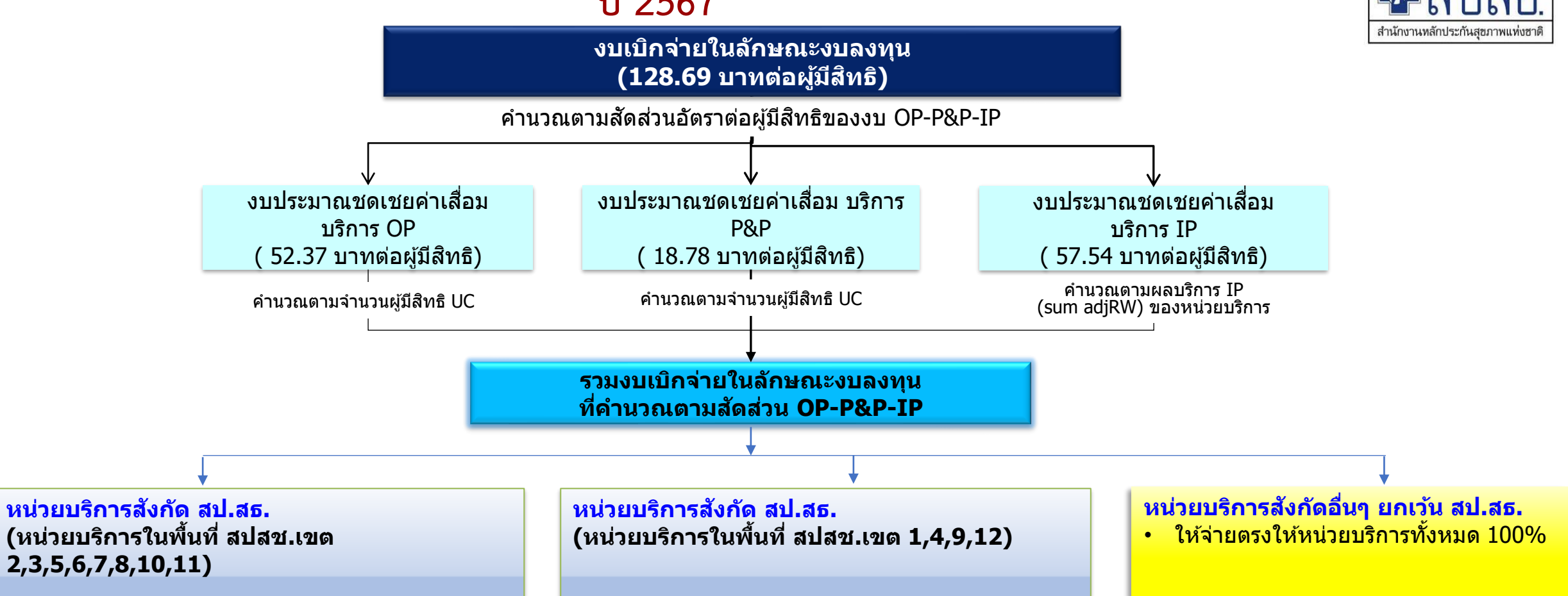

เพื่อให้หน่วยบริการนำเงินไป จัดหา และจัดซื้อ จัดจ้าง และซ่อมบำรุงสิ่งก่อสร้างและครุภัณฑ์ที่เสื่อมสภาพหรือถดถอยหรือเสียหายจาก การให้บริการสาธารณสุข โดยขอบเขตบริการเป็นไปตามคำสั่งหัวหน้าคณะรักษาความสงบแห่งชาติ ที่ 37/2559 และประกาศกระทรวงสาธารณสุข เรื่อง หลักเกณฑ์ วิธีการ และเงื่อนไข การ รับเงิน การจ่ายเงิน การรักษาเงิน และรายการของค่าใช้จ่ายที่เกี่ยวข้อง และจำเป็นต่อการสนับสนุน และส่งเสริมการจัดบริการสาธารณสุขและค่าใช้จ่ายอื่น พ.ศ. 2559 และตามที่คณะกรรมการหลักประกันสุขภาพแห่งชาติกำหนด

## แนวทางการจัดสรรงบค่าเสื่อม

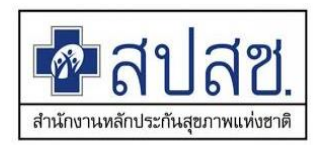

## ปี 2566

หน่วยบริการสังกัด สป.สธ. 1.เขตนำร่อง (1,4,9,12) ร้อยละ 100 บริหารจัดการระดับเขต

 เขตอื่นที่เหลือ
 ไม่เกินร้อยละ 10 จ่ายให้หน่วยบริการตาม แผนการบริหารจัดการระดับเขต

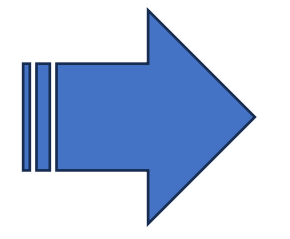

ไม่เกินร้อยละ 20 จ่ายให้หน่วยบริการตาม แผนการบริหารจัดการระดับจังหวัด

🛯 ไม่น้อยกว่าร้อยละ 70 จ่ายตรงให้หน่วยบริการ

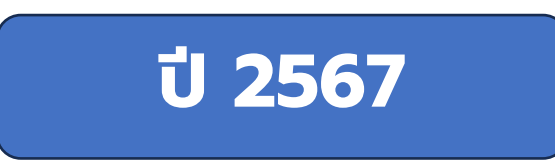

หน่วยบริการสังกัด สป.สธ. 1.เขตนำร่อง (1,4,9,12) ร้อยละ 100 บริหารจัดการระดับเขต

#### 2. เขตอื่นที่เหลือ

- ไม่น้อยกว่าหรือเท่ากับร้อยละ 10 จ่ายให้หน่วย บริการตามแผนการบริหารจัดการระดับเขต
- ไม่น้อยกว่าหรือเท่ากับร้อยละ 20 จ่ายให้หน่วย บริการตามแผนการบริหารจัดการระดับจังหวัด

🛯 ไม่น้อยกว่าร้อยละ 50 จ่ายตรงให้หน่วยบริการ

ผู้ตรวจราชการฯ เขตสุขภาพที่ 6 ให้ดำเนินการ ตามแนวทางปี 2566

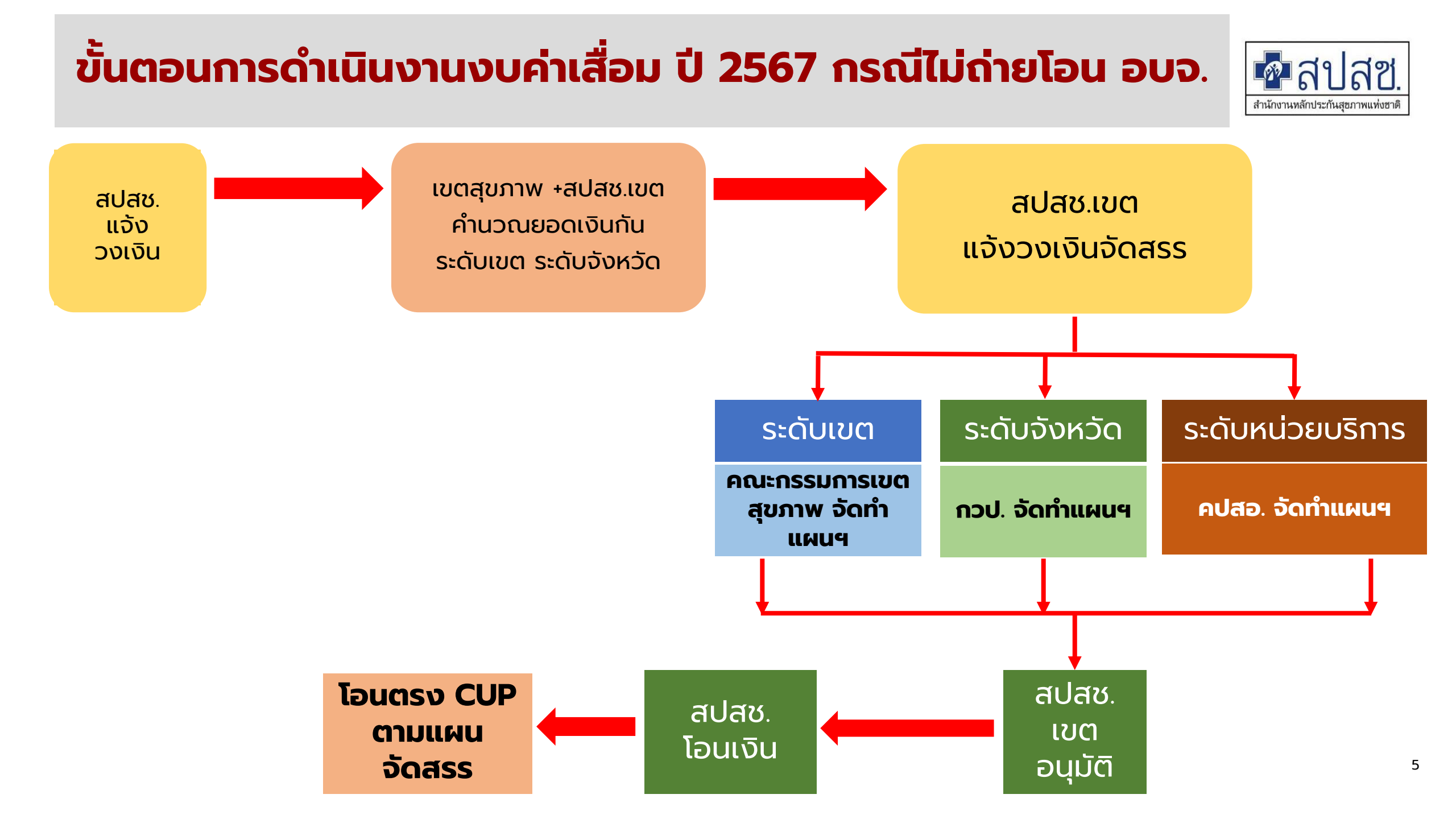

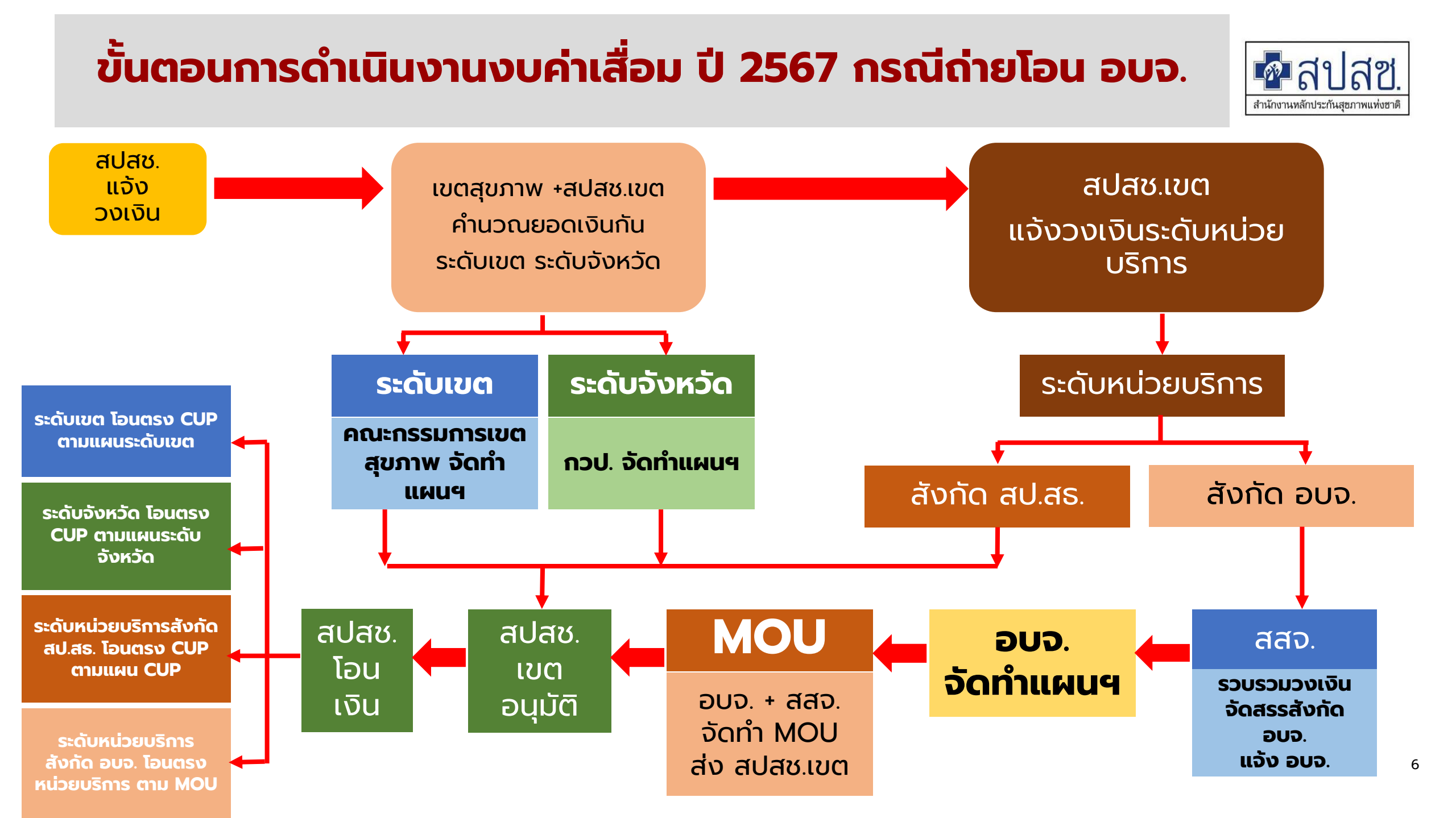

# การบันทึกแผนงบค่าเสื่อม

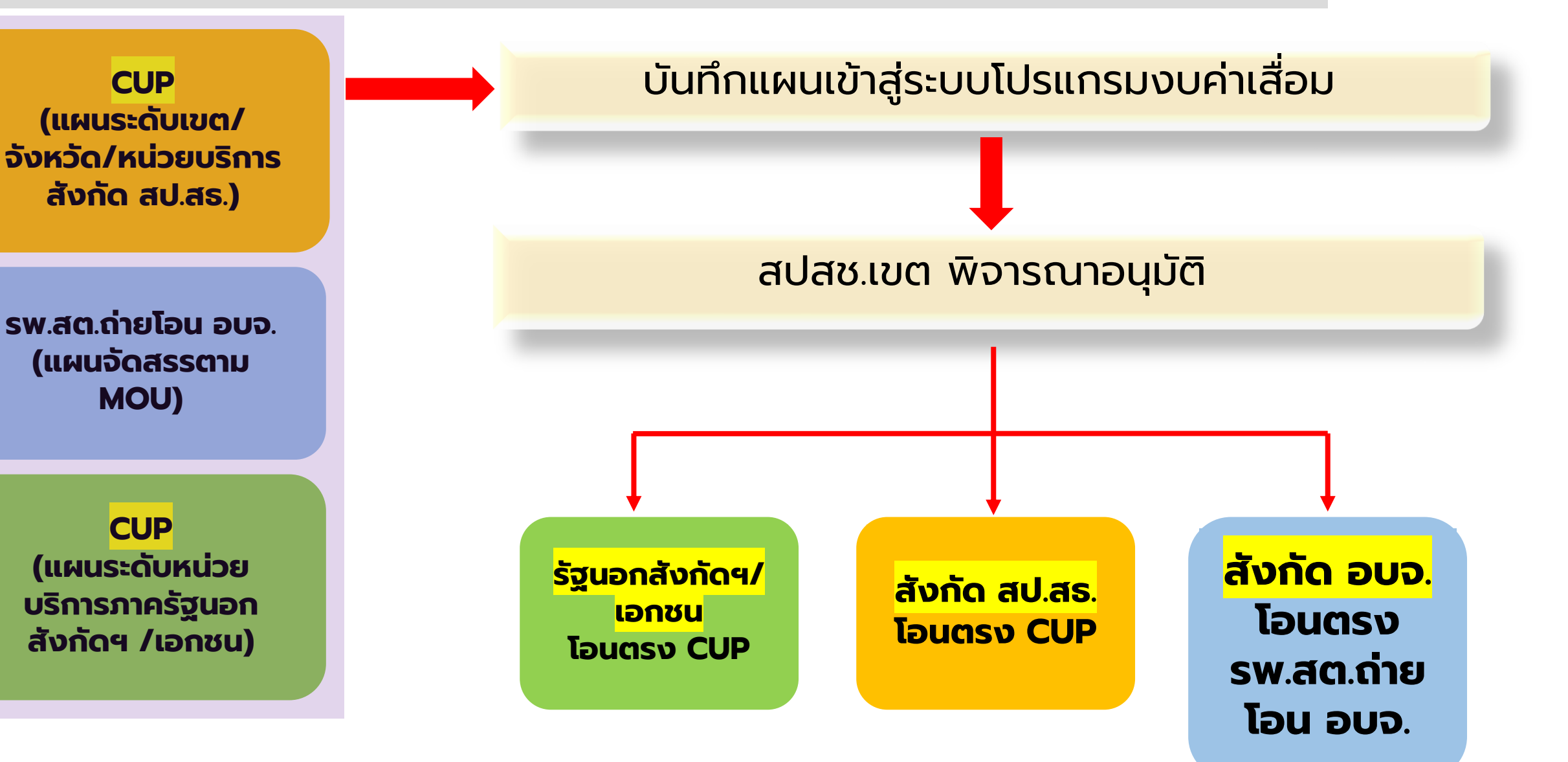

สำนักงานหลักประกันสขภาพแห่งฮ

#### กรอบระยะเวลาดำเนินงานงบค่าเสื่อม ปี 2567 สปสช.แจ้งวงเงินที่จัดสรร ปี 2567 (ประมาณ 20 ธ.ค. 66) หน่วยบริการจัดทำแผนฯ แต่ละระดับ (ธ.ค. 66 – 20 ม.ค.67) เขตสุขภาพ/จังหวัด/อบจ./หน่วยบริการจัดส่งแผนแต่ละระดับ (หนังสือแจ้ง/บันทึกในโปรแกรม) (25 ม.ค. 67) สปสช.เขต ตรวจสอบความสมบูรณ์ของแผน (25 ม.ค. 67 – 7 ก.พ.67) หน่วยบริการดำเนินการแก้ไขความสมบูรณ์ของแผน (8 ก.พ. 67 – 15 ก.พ.67) สปสช.เขต รวบรวมเสนอ คทง.กลั่นกรองฯ พิจารณา (ภายใน ก.พ. 67) คทง.กลั่นกรองฯ เสนอ ผอ.เขต สปสช.เขต อนุมัติ (มี.ค. 67) แจ้งโอนเงินให้หน่วยบริการ (มี.ค. 67)

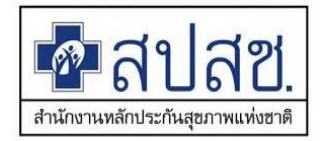

## ระเบียบ/ประกาศ/ที่เกี่ยวข้องการบริหารงบค่าเสื่อม

ประกาศกระทรวงสาธารณสุข เรื่อง หลักเกณฑ์ วิธีการ และเงื่อนไข การรับเงิน การจ่ายเงิน การรักษาเงิน และรายการของค่าใช้จ่ายที่เกี่ยวข้อง และจำเป็นต่อ การสนับสนุนและส่งเสริมการจัดบริการสาธารณสุขและค่าใช้จ่ายอื่น พ.ศ. 2559

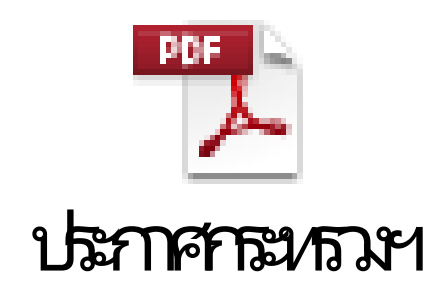

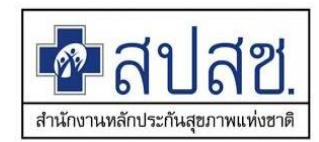

ข้อ 23 ค่าใช้จ่ายเพื่อบริการสาธารณสุขเพื่อชดเชยค่าเสื่อมของสิ่งก่อสร้างและ ครุภัณฑ์ที่ใช้ในการบริการผู้ป่วยนอก บริการผู้ป่วยใน และบริการสร้างเสริม สุขภาพและป้องกันโรค ให้จ่ายตามรายการดังต่อไปนี้ 23(1) รายการของสิ่งก่อสร้าง ชดเชยสิ่งที่มีอยู่แล้วเพื่อใช้ในการบริการ หรือสนับสนุนบริการ ผู้ป่วยนอก บริการผู้ป่วยใน และบริการสร้างเสริมสุขภาพและป้องกันโรค 23(2) รายการของครุภัณฑ์ ชดเชยและซ่อมบำรุงสิ่งที่มีอยู่แล้ว เพื่อใช้ในการบริการ หรือ สนับสนุนบริการผู้ป่วยนอก บริการผู้ป่วยใน และบริการสร้างเสริมสุขภาพและป้องกันโรค 23(3) ค่าใช้จ่ายอื่นๆ ที่จำเป็นนอกจาก (1) – (2) ให้เป็นไปตามที่รัฐมนตรีว่าการกระทรวง สาธารณสุขประกาศเพิ่มเติม

## ประเด็นที่พบในการจัดทำแผน

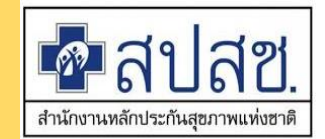

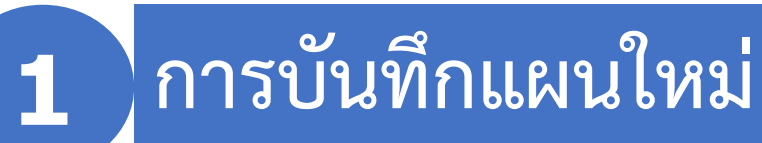

ข้อมูลไม่ครบถ้วน สมบูรณ์ (Spec./รหัสครุภัณฑ์/ปีที่จัดซื้อ/ประเภทอ้างอิง/รายละเอียดการอ้างอิง/จำนวนที่มี/ จำนวนที่ชำรุด/แผนกที่ใช้งาน)

เหตุผลความจำเป็นไม่สอดคล้องกับนิยามงบค่าเสื่อม

ชื่อรายการ ไม่สอดคล้องบัญชีรายการครุภัณฑ์ฯ

ราคากลาง ไม่สอดคล้องบัญชีรายการครุภัณฑ์ฯ ไม่มีรายละเอียด BOQ

เลือกหน่วยงานรับจัดสรรผิดพลาด

## การบริหารแผนงบค่าเสื่อม ตามประกาศกระทรวงสาธารณสุขๆ

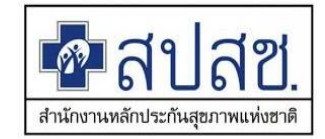

ข้อ 24 ให้หน่วยบริการเก็บรักษาเงินไว้ได้ตามระยะเวลาที่กำหนดในโครงการหรือแผนงาน หากดำเนินการยังไม่แล้วเสร็จให้<u>ขยายเวลาดำเนินการไปได้อีก 1 ปี แต่ทั้งนี้ต้องไม่เกิน 2</u> <u>ปีงบประมาณ</u>

หากดำเนินการบรรลุวัตถุประสงค์แล้วมี<u>เงินเหลือ</u>ให้หน่วยบริการสามารถนำเงินไป ใช้เพื่อการปฏิบัติราชการหรือการดำเนินงานของหน่วยบริการนั้นๆ ได้ กรณีครบกำหนดเวลาตามวรรคหนึ่งแล้ว หน่วยบริการ<u>ยังไม่ดำเนินการหรือ</u> <u>ดำเนินการไม่แล้วเสร็จให้ส่งเงินที่เหลือคืน</u>กองทุนหลักประกันสุขภาพแห่งชาติ เว้นแต่ใน กรณีมีเหตุจำเป็นให้แจ้งเหตุผลและความจำเป็นในการขอขยายเวลาต่อ ต่อ สปสช. พร้อม ทั้งขออนุมัติเก็บรักษาเงินไว้จนกว่าจะดำเนินการแล้วเสร็จ

## การบริหารงบค่าเสื่อม ตามประกาศกระทรวงสาธารณสุขๆ

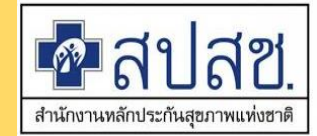

- 1. การเปลี่ยนแปลงรายการ
  - 2. การขยายเวลาและเก็บรักษาเงิน

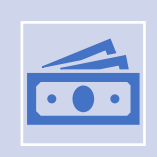

กรณีเกิน 2 ปีงบประมาณ <mark>ยังไม่ดำเนินการหรือดำเนินการไม่แล้วเสร็จให้ส่งเงินที่เหลือคืน</mark>กองทุน หลักประกันสุขภาพแห่งชาติ เว้นแต่ในกรณีมีเหตุจำเป็น

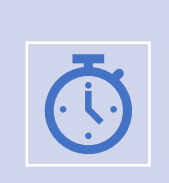

ดอกเบี้ย ที่เกิดขึ้นในขณะสถานะยังไม่ดำเนินการ ระหว่างดำเนินการ หรือดำเนินการไม่แล้วเสร็จตาม ระยะเวลาที่กำหนด ตกเป็นกรรมสิทธิ์ของหน่วยบริการ

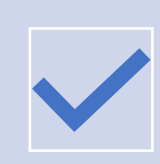

ค่าปรับ ที่เกิดขึ้นในขณะสถานะยังไม่ดำเนินการ ระหว่างดำเนินการ หรือดำเนินการไม่แล้วเสร็จตาม ระยะเวลาที่กำหนด ตกเป็นกรรมสิทธิ์ของหน่วยบริการ

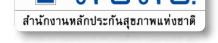

ขั้นตอนการขอขยายเวลาเก็บรักษาเงินค่าเสื่อมกรณีที่ยังไม่ดำเนินการเกิน 2 ปีงบประมาณ (ตามประกาศ ก.สธ.เรื่อง หลักเกณฑ์ วิธีการ และเงื่อนไข การรับเงิน การจ่ายเงินๆ พ.ศ.2559)

กรณีดำเนินการไม่แล้วเสร็จตาม ข้อ 24 วรรคหนึ่ง หน่วยบริการยังดำเนินการหรือดำเนินการไม่แล้ว เสร็จให้ส่งเงินที่เหลือคืนกองทุนฯ เว้นแต่ในกรณีมีเหตุจำเป็นในการขอขยายเวลา

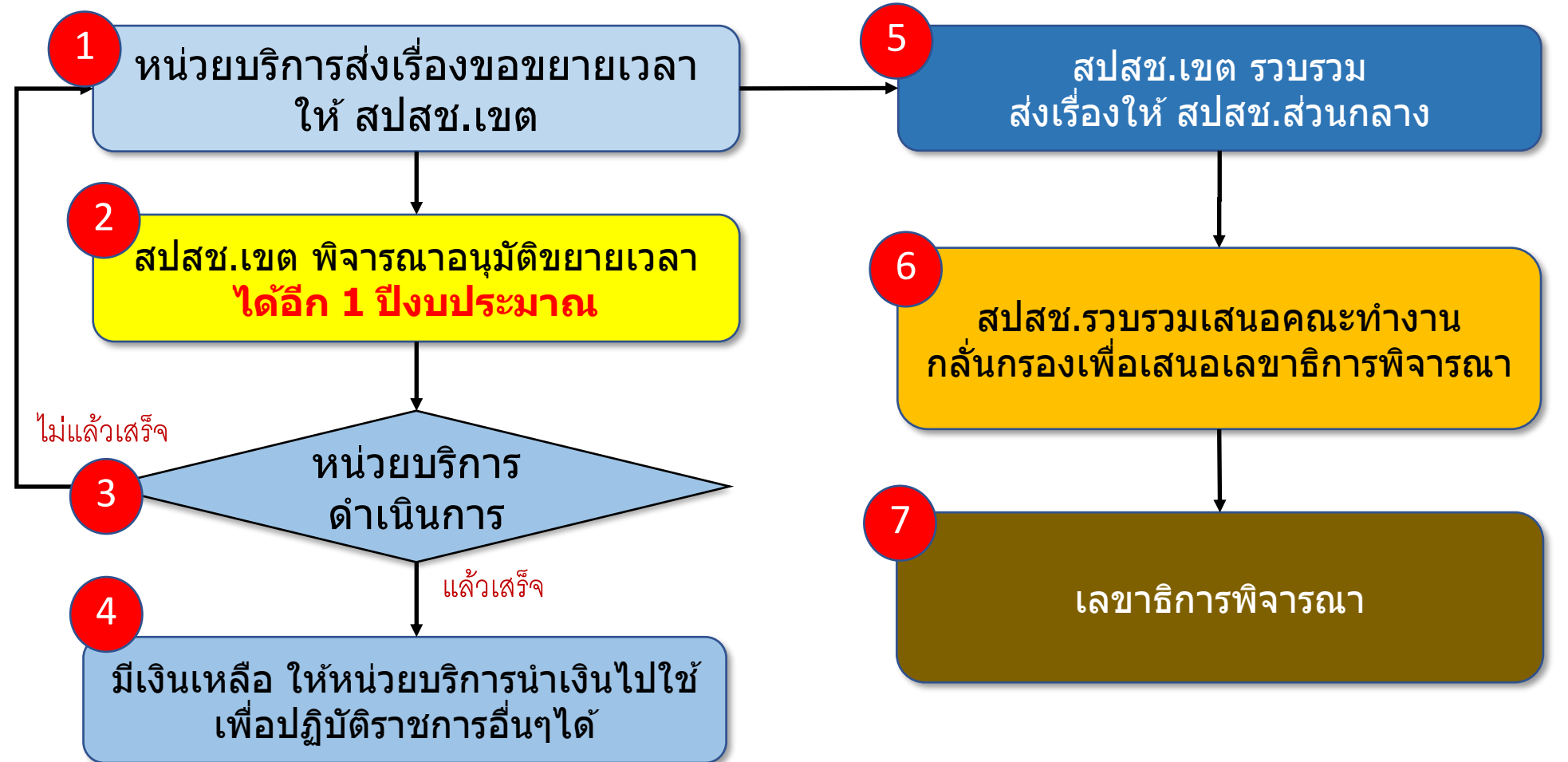

## แบบฟอร์มที่ใช้สำหรับงบค่าเสื่อม

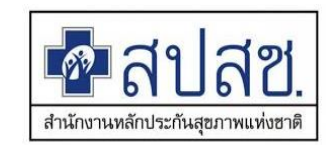

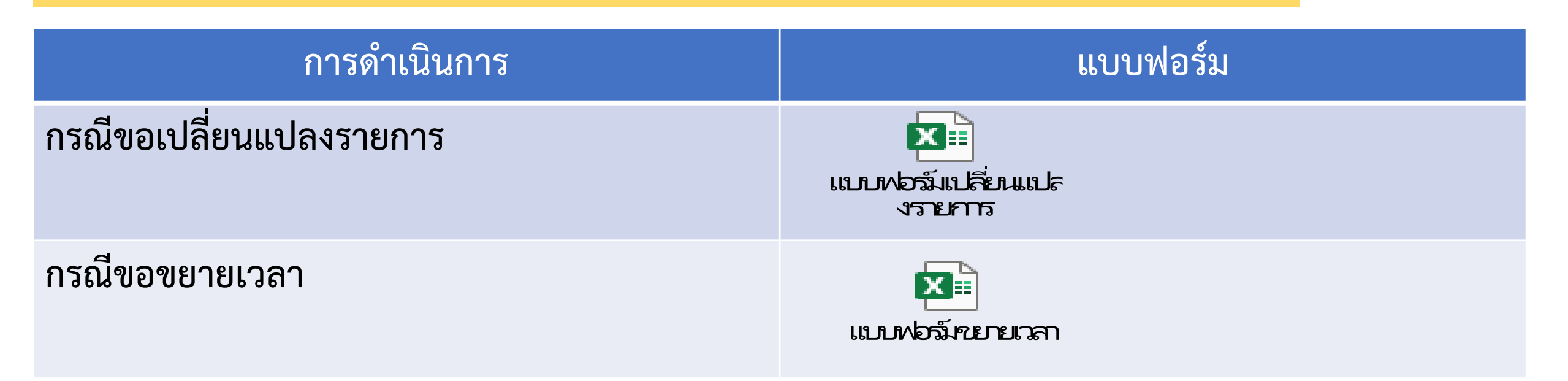

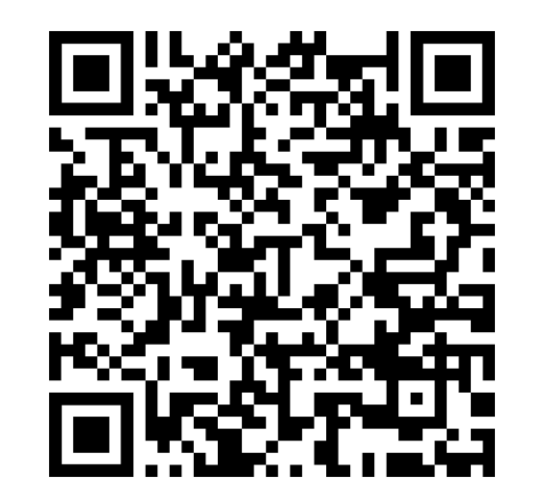

QR CODE แบบฟอร์ม

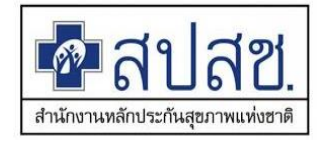

🛛 การขอเปลี่ยนแปลงรายการ / ขยายเวลา ไม่ใช้แบบฟอร์มที่กำหนด

- การระบุเหตุผลและความจำเป็น กรณีเปลี่ยนแปลงรายการ / ขยายเวลา ไม่ชัดเจนในการประกอบการพิจารณา
- ไม่มีการบันทึกรายการเข้าระบบโปรแกรม กรณีเปลี่ยนแปลงรายการ / ขยายเวลา หลังได้รับการอนุมัติ
- 🛛 การขยายเวลา ดำเนินการภายหลังสิ้นปีงบประมาณ

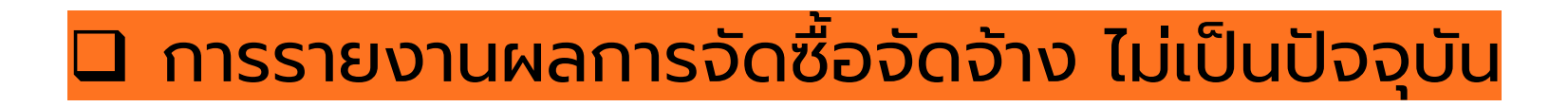

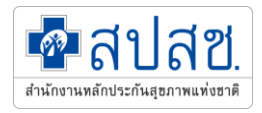

## ระบบโปรแกรมการบริหารจัดการ ค่าบริการทางการแพทย์ที่เบิกจ่ายในลักณะงบลงทุน (งบค่าเสื่อม)

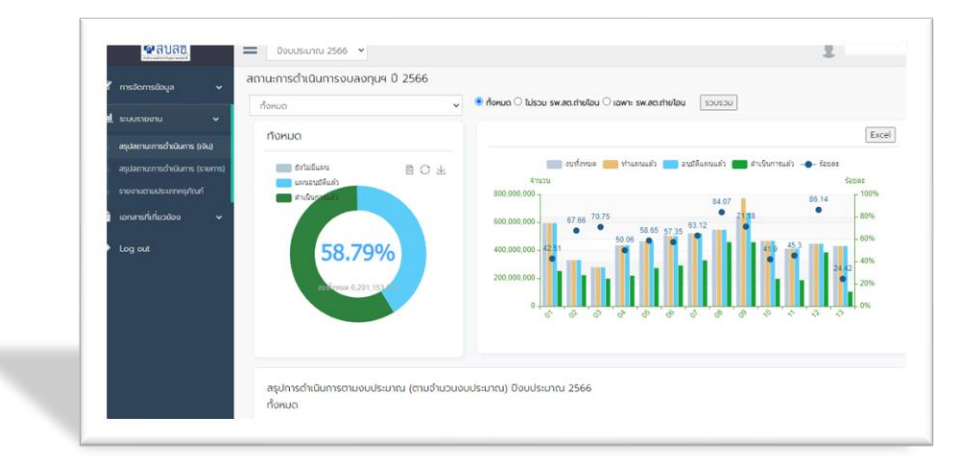

#### ขั้นตอนการดำเนินการ

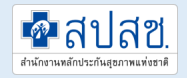

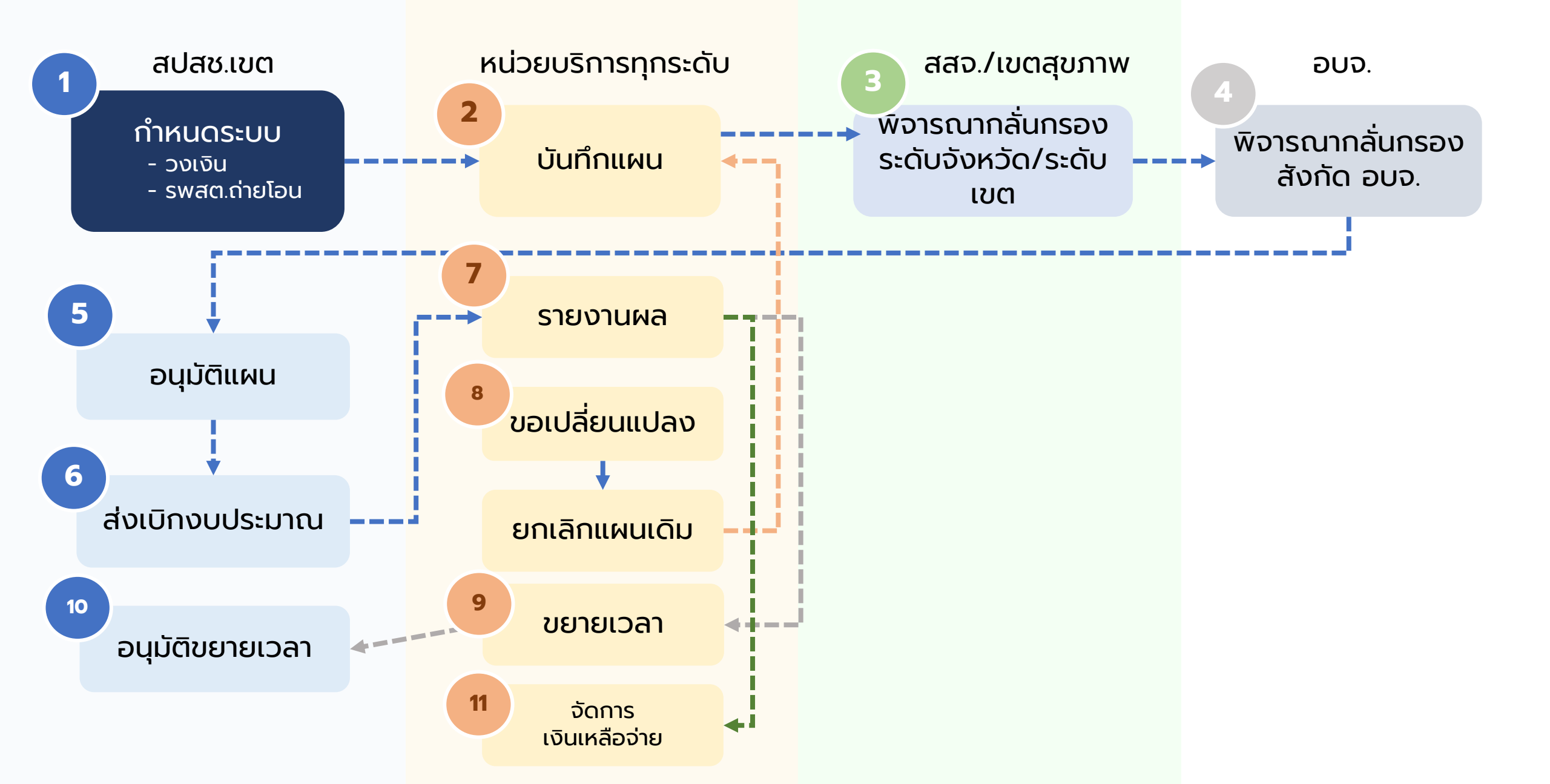

#### ระบบการเข้าถึงโปรแกรม

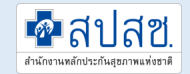

## https://ucapps.nhso.go.th/InvestmentBudget

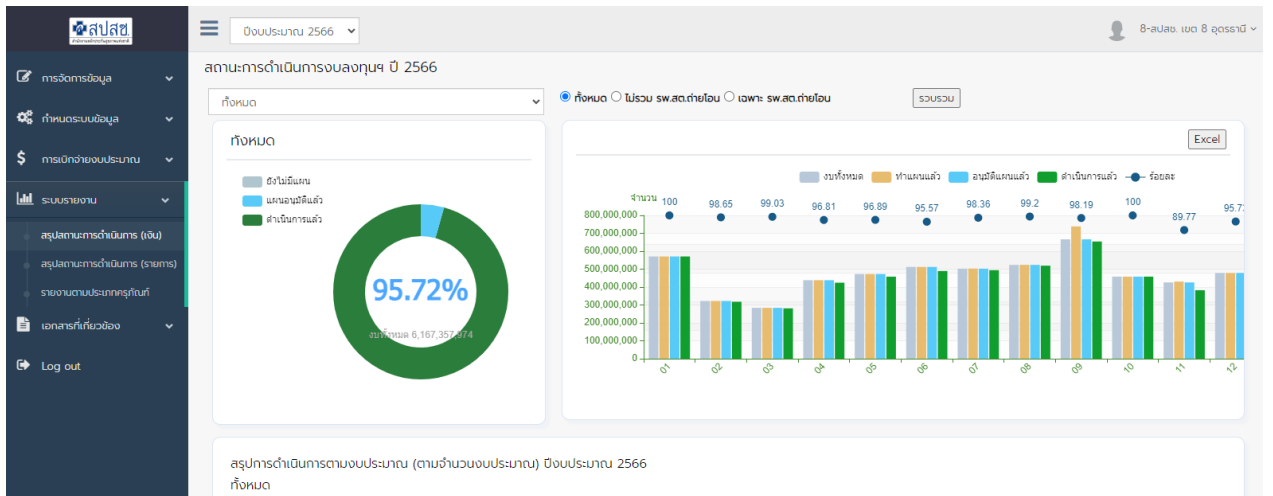

|                     | วงเงินงบประมาณ | ทำแผนแล้ว |                | อนุมัติแล้ว |                | ดำเนินการแล้ว |                |                 |
|---------------------|----------------|-----------|----------------|-------------|----------------|---------------|----------------|-----------------|
| เขต                 |                | จำนวน     | งบประมาณ       | จำนวน       | งบประมาณ       | จำนวน         | งบประมาณ       | ร้อยละดำเนินการ |
| <u>01 เชียงใหม่</u> | 570,623,709.49 | 3,260     | 570,620,553.96 | 3,260       | 570,620,553.96 | 3,260         | 570,620,553.96 | 100.00          |
| <u>02 พิษณุโลก</u>  | 322,197,943.67 | 2,088     | 322,329,943.52 | 2,087       | 322,197,943.52 | 2,082         | 317,850,244.68 | 98.65           |
| 03 นครสวรรค์        | 283,892,946.62 | 2,227     | 284,049,269.94 | 2,224       | 283,892,946.15 | 2,223         | 281,139,593.15 | 99.03           |
| <u>04 สระบุรี</u>   | 438,278,594.91 | 3,688     | 438,261,996.01 | 3,688       | 438,261,996.01 | 3,652         | 424,298,877.22 | 96.81           |
| <u>05 ราชบุรี</u>   | 472,727,629.83 | 3,032     | 472,729,529.83 | 3,032       | 472,729,529.83 | 2,969         | 458,012,960.40 | 96.89           |
| <u>06 ระยอง</u>     | 512,171,412.16 | 2,879     | 512,149,347.58 | 2,879       | 512,149,347.58 | 2,845         | 489,498,261.51 | 95.57           |
| 07 ขอนแก่น          | 502,444,802.57 | 2,845     | 503,143,973.63 | 2,843       | 502,444,802.57 | 2,840         | 494,211,760.46 | 98.36           |

#### รหัสสิทธิการใช้งาน

#### สปสช.เขต/เขตสุขภาพ/สสจ./หน่วยบริการ/ อบจ. 365 00\_งบลงทุน\_รายงานการใช้จ่าย (งบค่าเสื่อม)

\*\*\* ขอ user / password กับ สปสช.เขต

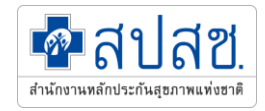

#### **BACK UP**

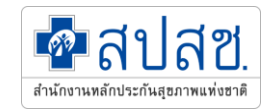

## การจัดทำแผน งบค่าบริการทางการแพทย์ที่เบิกจ่ายในลักณะงบลงทุน (งบค่าเสื่อม)

## หลักการ การเขียนแผนรายการงบค่าเสื่อม : ชื่อรายการ

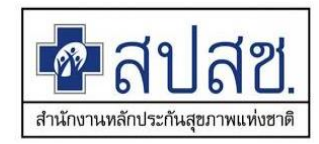

### ครุภัณฑ์

- สภาพเป็น<u>ครุภัณฑ์</u> หรือ <u>ครุภัณฑ์ต่ำกว่าเกณฑ์</u>
- ชดเชย / ซ่อมบำรุง สิ่งที่มีอยู่แล้ว
- กรณีซื้อทดแทนให้ระบุเป็น ชื่อครุภัณฑ์ที่เป็น<u>ชื่อสากลหรือชื่อ</u> <u>มาตรฐาน</u>ตาม ID กบรส./สำนักงบประมาณ/บัญชีนวัตกรรม/ บัญชีราคากลางคอมพิวเตอร์ เป็นภาษาไทย วงเล็บ ภาษาอังกฤษ (ถ้ามี)
- กรณีซ่อมบำรุง ให้ระบุเป็น "<u>ซ่อม</u>"ตามด้วย<u>ชื่อครุภัณฑ์ที่เป็นชื่อ</u> สากลหรือชื่อมาตรฐานตาม ID กบรส./สำนักงบประมาณ/บัญชี นวัตกรรม/บัญชีราคากลางคอมพิวเตอร์ เป็นภาษาไทย วงเล็บ ภาษาอังกฤษ (ถ้ามี)

## สิ่งก่อสร้าง

- กรณีสร้างทดแทนให้ระบุเป็นชื่อรายการสิ่งก่อสร้าง
  เป็นชื่อสากลหรือชื่อมาตรฐานตามสำนักงบประมาณ/
  กองแบบแผน/หรืออื่นๆ กำหนด
- กรณีซ่อมแซม จะไม่ใช้คำว่า <u>ปรับปรุง</u> ให้ระบุเป็น "<u>ช่อมแซม</u>" ตามด้วยชื่อ<u>อาคารหลักที่ซ่อมแซมหรือ</u> <u>แผนก/ส่วนย่อยที่ซ่อมแซม</u> รายละเอียดการซ่อมแซม ให้ระบุใน รายละเอียด spec.

เช่น กรณีซ่อมแซมอาคาร รพ.สต. ให้ระบุชื่อรายการ "ซ่อมแซมอาคาร รพ.สต...... รายละเอียดการซ่อมให้ ระบุในรายละเอียด spec.

## หลักการ การเขียนแผนรายการงบค่าเสื่อม : รายละเอียด Spec.

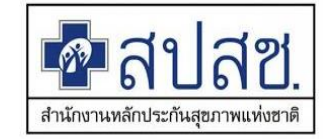

### ครุภัณฑ์

- กรณีใช้ราคากลาง รายละเอียดอ้างอิงตาม ID กบรส./ สำนักงบประมาณ/บัญชีนวัตกรรม/บัญชีราคากลาง คอมพิวเตอร์ อาจไม่ต้องระบุ รายละเอียด Spec.
   (เชื่อมโยงจากเลข ID/บัญชีที่ระบุ)
- กรณีใช้ราคาท้องตลาด ให้มีการระบุรายละเอียด
  Spec. ให้ชัดเจน

### สิ่งก่อสร้าง

- กรณีสร้างทดแทน ใช้ราคากลาง รายละเอียดอ้างอิง ตาม ตามสำนักงบประมาณ/กองแบบแผน อาจไม่ต้อง ระบุรายละเอียด Spec.
- กรณีซ่อมแซม ให้ระบุรายละเอียดการซ่อมแซมให้ ชัดเจน

## หลักการ การเขียนแผนรายการงบค่าเสื่อม : ราคาต่อหน่วย

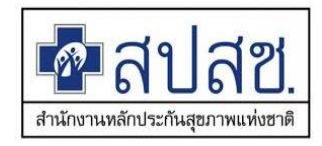

### ครุภัณฑ์

- กรณีใช้ราคากลาง มีรายละเอียดอ้างอิง ให้ใช้ราคาต่อ หน่วยตามราคากลาง
- กรณีราคาท้องตลาด ใช้ราคาที่สอบเทียบได้จาก ท้องตลาด

### สิ่งก่อสร้าง

- กรณีมีรายละเอียดอ้างอิง ตามสำนักงบประมาณ/กอง แบบแผน ให้ใช้ราคาตามที่สำนักงบประมาณ/กองแบบ แผน กำหนด
- กรณีเพดานราคา ให้ใช้ราคาที่ประเมินได้จาก ปร4 ปร
  5
- การซ่อมสิ่งก่อสร้าง หน่วยเป็นงาน
- กรณีรั้ว หน่วยเป็น เมตร
- กรณีถนน หน่วยเป็น ตรม.

ราคากลาง

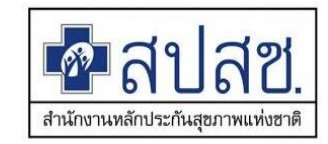

#### พรบ.จัดซื้อจัดจ้างฯ พ.ศ.2560 มาตรา 4

(1) ราคาที่ได้มาจากการคำนวณตามหลักเกณฑ์ที่คณะกรรมการราคากลางกำหนด (2) ราคาที่ได้มาจากฐานข้อมูลราคาอ้างอิงของพัสดุที่กรุมบัญชีกลางจัดทำ (3) ราคามาตรฐานที่สำนักงบประมาณหรือหน่วยงานกลางอื่นกำหนด (4) ราคาที่ได้มาจากการสืบราคาจากท้องตลาด อย่างน้อย 3 เจ้า (5) ราคาที่เคยซื้อหรือจ้างครั้งหลังสุดภายในระยะเวลาสองปีงบประมาณ (6) ราคาอื่นใดตามหลักเกณฑ์ วิธีการ หรือแนวทางปฏิบัติของหน่วยงานของรัฐนั้นๆ

## หลักการ การเขียนแผนรายการงบค่าเสื่อม : รหัสครุภัณฑ์ที่ทดแทน

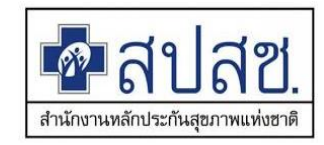

### ครุภัณฑ์

- กรณีครุภัณฑ์ ให้ระบุรหัสครุภัณฑ์ที่ทดแทน
- ครบถ้วนตามจำนวนที่เสนอขอ
- เลขรหัสครุภัณฑ์ต้องไม่น้อยกว่าจำนวนที่เสนอขอ

### สิ่งก่อสร้าง

- กรณีสิ่งก่อสร้าง ให้ระบุแบบแปลนอาคารหลัก
- กรณีไม่มี ให้ระบุเป็นชื่ออาคาร ปี พ.ศ.ที่จัดสร้าง

## หลักการ การเขียนแผนรายการงบค่าเสื่อม : เหตุผลความจำเป็น

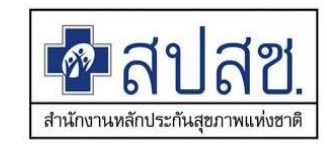

### ครุภัณฑ์

- กรณีทดแทน ให้ระบุเป็นข้อความมาตรฐาน "<u>ทดแทน</u> ของเดิมที่ชำรุด อายุการใช้งาน....ปี ซ่อมบำรุง ไม่คุ้มค่า"
- กรณีซ่อมบำรุง ให้ระบุเป็นข้อความ <u>"ซ่อมบำรุง</u>
  <u>เนื่องจาก....(ให้ระบุอาการที่ชำรุด)</u>

### สิ่งก่อสร้าง

- กรณีทดแทน ให้ระบุเป็นข้อความมาตรฐาน "<u>ทดแทน</u> <u>ของเดิมที่ชำรุด สภาพทรุดโทรม ระบุสภาพของ</u> สิ่งก่อสร้างว่าชำรุดอย่างไร ผลกระทบที่มีต่อการ <u>ให้บริการ</u>
- กรณีซ่อมแซม ให้ระบุเป็นข้อความมาตรฐาน
  <u>"ซ่อมแซมเนื่องจาก (ให้ระบุสภาพของการ</u>
  <u>ช้ารุด ผลกระทบที่มีต่อการให้บริการ"</u>

## กรอบการเขียนแผนรายการงบค่าเสื่อม : ประเภทอ้างอิง

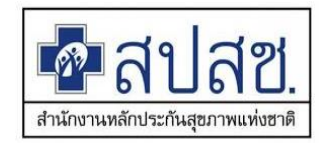

- ราคากลาง ใช้ควบคู่กับรายละเอียดอ้างอิงราคากลางตาม พรบ.จัดซื้อจัดจ้างฯ พ.ศ.2560 มาตรา 4 (1) ราคาที่ได้มาจากการคำนวณตามหลักเกณฑ์ที่คณะกรรมการราคากลางกำหนด
  - (2) ราคาที่ได้มาจากฐานข้อมูลราคาอ้างอิงของพัสดุที่กรมบัญชีกลางจัดทำ

(3) ราคามาตรฐานที่สำนักงบประมาณหรือหน่วยงานกลางอื่นกำหนด

- เพดานราคา ใช้ควบคู่กับรายละเอียดอ้างอิงราคากลางตาม พรบ.จัดซื้อจัดจ้างๆ พ.ศ.2560 มาตรา 4
  (5) ราคาที่เคยซื้อหรือจ้างครั้งหลังสุดภายในระยะเวลาสองปีงบประมาณ
  (6) ราคาอื่นใดตามหลักเกณฑ์ วิธีการ หรือแนวทางปฏิบัติของหน่วยงานของรัฐนั้นๆ
- ท้องตลาด ใช้ควบคู่กับรายละเอียดอ้างอิงราคากลางตาม พรบ.จัดซื้อจัดจ้างๆ พ.ศ.2560 มาตรา 4
  (4) ราคาที่ได้มาจากการสืบราคาจากท้องตลาด อย่างน้อย 3 เจ้า
  (5) ราคาที่เคยซื้อหรือจ้างครั้งหลังสุดภายในระยะเวลาสองปีงบประมาณ

## กรอบการเขียนแผนรายการงบค่าเสื่อม : รายละเอียดการอ้างอิง

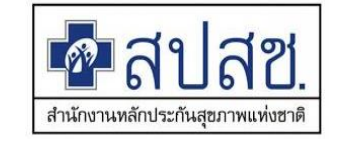

- ราคากลาง ใช้ควบคู่กับรายละเอียดอ้างอิงราคากลางตาม พรบ.จัดซื้อจัดจ้างฯ พ.ศ.2560 มาตรา 4
  (1) ราคาที่ได้มาจากการคำนวณตามหลักเกณฑ์ที่คณะกรรมการราคากลางกำหนด (ตามแบบ ปร.4/ปร.5)
  - (2) ราคาที่ได้มาจากฐานข้อมูลราคาอ้างอิงของพัสดุที่กรมบัญชีกลางจัดทำ (ระบุ ID/บัญชี)

(3) ราคามาตรฐานที่สำนักงบประมาณหรือหน่วยงานกลางอื่นกำหนด (ระบุ ID/บัญชี)

- เพดานราคา ใช้ควบคู่กับรายละเอียดอ้างอิงราคากลางตาม พรบ.จัดซื้อจัดจ้างฯ พ.ศ.2560 มาตรา 4
  (5) ราคาที่เคยซื้อหรือจ้างครั้งหลังสุดภายในระยะเวลาสองปีงบประมาณ (ราคาซื้อ พ.ศ.....)
  (6) ราคาอื่นใดตามหลักเกณฑ์ วิธีการ หรือแนวทางปฏิบัติของหน่วยงานของรัฐนั้นๆ
- ท้องตลาด ใช้ควบคู่กับรายละเอียดอ้างอิงราคากลางตาม พรบ.จัดซื้อจัดจ้างฯ พ.ศ.2560 มาตรา 4
  (4) ราคาที่ได้มาจากการสืบราคาจากท้องตลาด อย่างน้อย 3 เจ้า (สอบเทียบราคาจากผู้ขาย 3 ราย)
  (5) ราคาที่เคยซื้อหรือจ้างครั้งหลังสุดภายในระยะเวลาสองปีงบประมาณ (ราคาซื้อ พ.ศ......)

## กรอบการเขียนแผนรายการงบค่าเสื่อม : จำนวนที่มี/ชำรุด

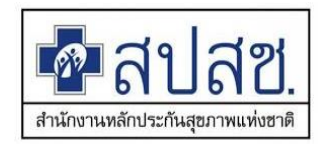

#### จำนวนที่มี

- ให้ระบุจำนวนที่มี....<u>ต้องไม่เป็นศูนย์</u>
- จำนวนที่มี<u>มากกว่าหรือเท่ากับ</u>ที่ชำรุด
- จำนวนที่มี<u>มากกว่าหรือเท่ากับ</u>จำนวนที่เสนอขอ

#### ชำรุด

- ให้ระบุจำนวนที่ชำรุด...<u>ต้องไม่เป็นศูนย์</u>
- จำนวนที่ชำรุด<u>น้อยกว่าหรือเท่ากับ</u>จำนวนที่มี
- จำนวนที่ชำรุด<u>มากกว่าหรือเท่ากับ</u>จำนวนที่เสนอขอ

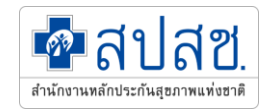

### การบริหารแผน งบค่าบริการทางการแพทย์ที่เบิกจ่ายในลักณะงบลงทุน (งบค่าเสื่อม)

## การบริหารแผนงบค่าเสื่อม ตามประกาศกระทรวงสาธารณสุขๆ

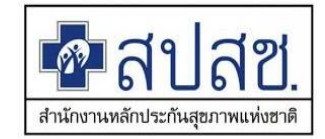

ข้อ 24 ให้หน่วยบริการเก็บรักษาเงินไว้ได้ตามระยะเวลาที่กำหนดในโครงการหรือแผนงาน หากดำเนินการยังไม่แล้วเสร็จให้<u>ขยายเวลาดำเนินการไปได้อีก 1 ปี แต่ทั้งนี้ต้องไม่เกิน 2</u> <u>ปีงบประมาณ</u>

หากดำเนินการบรรลุวัตถุประสงค์แล้วมี<u>เงินเหลือ</u>ให้หน่วยบริการสามารถนำเงินไป ใช้เพื่อการปฏิบัติราชการหรือการดำเนินงานของหน่วยบริการนั้นๆ ได้ กรณีครบกำหนดเวลาตามวรรคหนึ่งแล้ว หน่วยบริการ<u>ยังไม่ดำเนินการหรือ</u> <u>ดำเนินการไม่แล้วเสร็จให้ส่งเงินที่เหลือคืน</u>กองทุนหลักประกันสุขภาพแห่งชาติ เว้นแต่ใน กรณีมีเหตุจำเป็นให้แจ้งเหตุผลและความจำเป็นในการขอขยายเวลาต่อ ต่อ สปสช. พร้อม ทั้งขออนุมัติเก็บรักษาเงินไว้จนกว่าจะดำเนินการแล้วเสร็จ

## การบริหารงบค่าเสื่อม ตามประกาศกระทรวงสาธารณสุขๆ

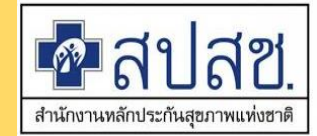

- 1. การเปลี่ยนแปลงรายการ
  - 2. การขยายเวลาและเก็บรักษาเงิน

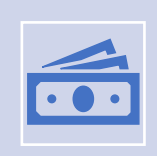

กรณีเกิน 2 ปีงบประมาณ <mark>ยังไม่ดำเนินการหรือดำเนินการไม่แล้วเสร็จให้ส่งเงินที่เหลือคืน</mark>กองทุน หลักประกันสุขภาพแห่งชาติ เว้นแต่ในกรณีมีเหตุจำเป็น

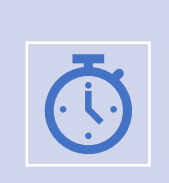

ดอกเบี้ย ที่เกิดขึ้นในขณะสถานะยังไม่ดำเนินการ ระหว่างดำเนินการ หรือดำเนินการไม่แล้วเสร็จตาม ระยะเวลาที่กำหนด ตกเป็นกรรมสิทธิ์ของหน่วยบริการ

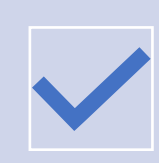

ค่าปรับ ที่เกิดขึ้นในขณะสถานะยังไม่ดำเนินการ ระหว่างดำเนินการ หรือดำเนินการไม่แล้วเสร็จตาม ระยะเวลาที่กำหนด ตกเป็นกรรมสิทธิ์ของหน่วยบริการ

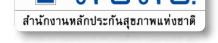

ขั้นตอนการขอขยายเวลาเก็บรักษาเงินค่าเสื่อมกรณีที่ยังไม่ดำเนินการเกิน 2 ปีงบประมาณ (ตามประกาศ ก.สธ.เรื่อง หลักเกณฑ์ วิธีการ และเงื่อนไข การรับเงิน การจ่ายเงินๆ พ.ศ.2559)

กรณีดำเนินการไม่แล้วเสร็จตาม ข้อ 24 วรรคหนึ่ง หน่วยบริการยังดำเนินการหรือดำเนินการไม่แล้ว เสร็จให้ส่งเงินที่เหลือคืนกองทุนฯ เว้นแต่ในกรณีมีเหตุจำเป็นในการขอขยายเวลา

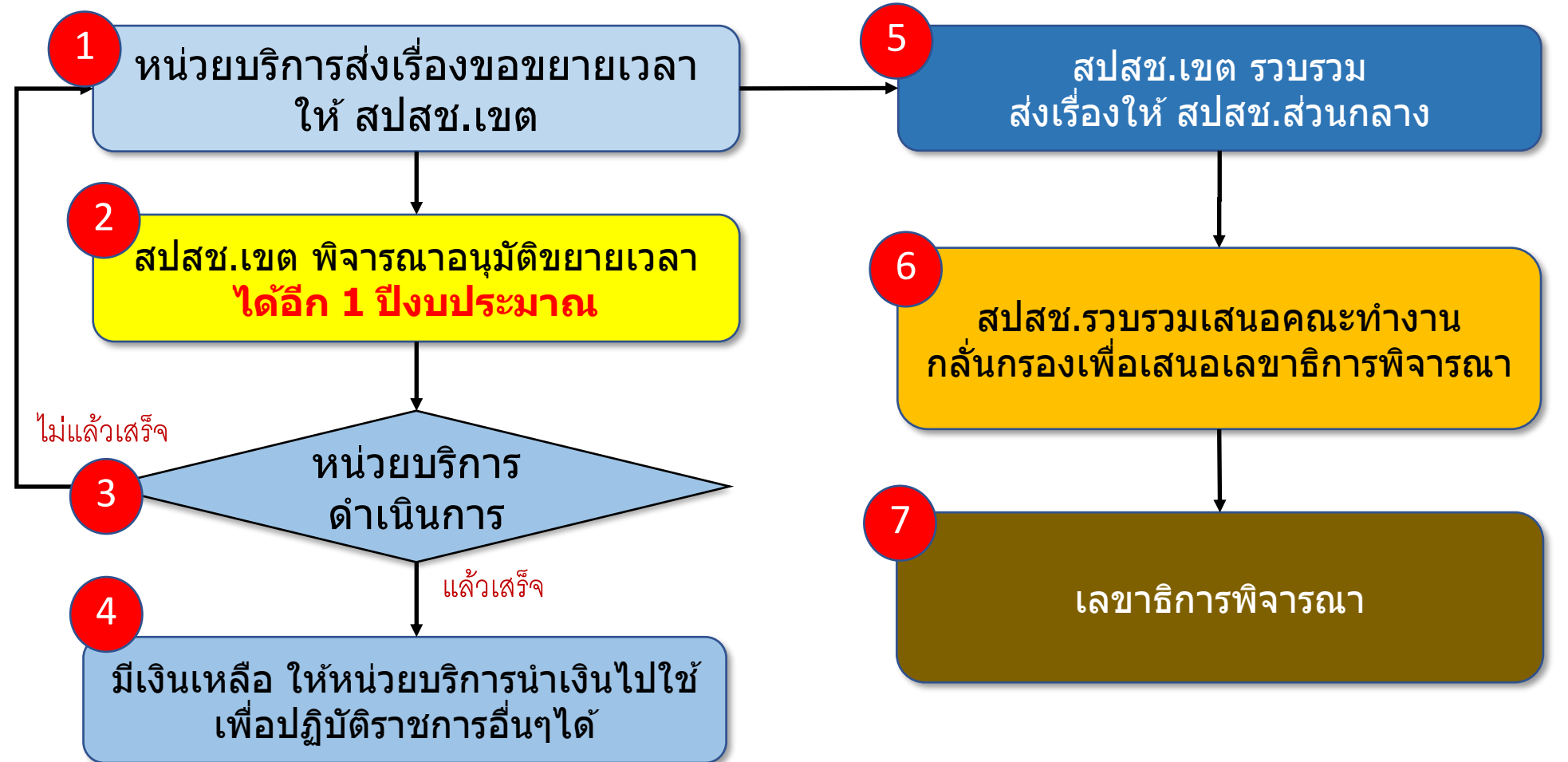

## แบบฟอร์มที่ใช้สำหรับงบค่าเสื่อม

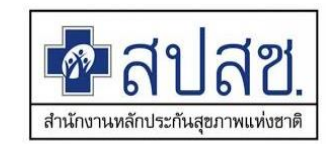

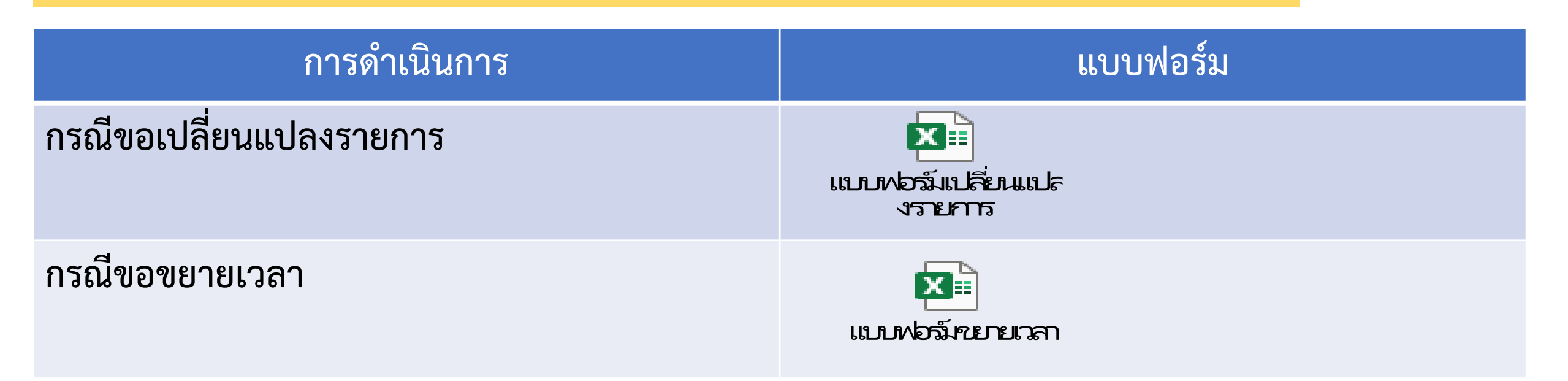

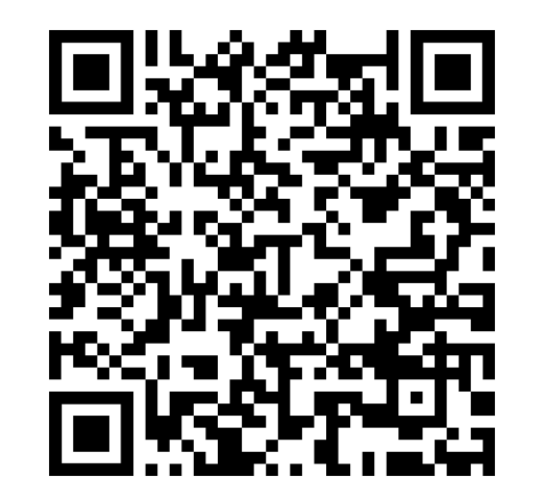

QR CODE แบบฟอร์ม

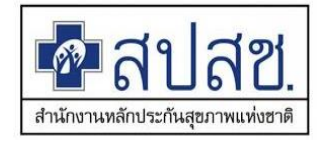

🛛 การขอเปลี่ยนแปลงรายการ / ขยายเวลา ไม่ใช้แบบฟอร์มที่กำหนด

- การระบุเหตุผลและความจำเป็น กรณีเปลี่ยนแปลงรายการ / ขยายเวลา ไม่ชัดเจนในการประกอบการพิจารณา
- ไม่มีการบันทึกรายการเข้าระบบโปรแกรม กรณีเปลี่ยนแปลงรายการ / ขยายเวลา หลังได้รับการอนุมัติ
- 🛛 การขยายเวลา ดำเนินการภายหลังสิ้นปีงบประมาณ
- 🛛 การรายงานผลการจัดซื้อจัดจ้าง ไม่เป็นปัจจุบัน

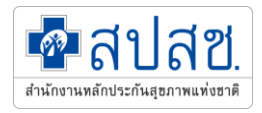

## ระบบโปรแกรมการบริหารจัดการ ค่าบริการทางการแพทย์ที่เบิกจ่ายในลักณะงบลงทุน (งบค่าเสื่อม)

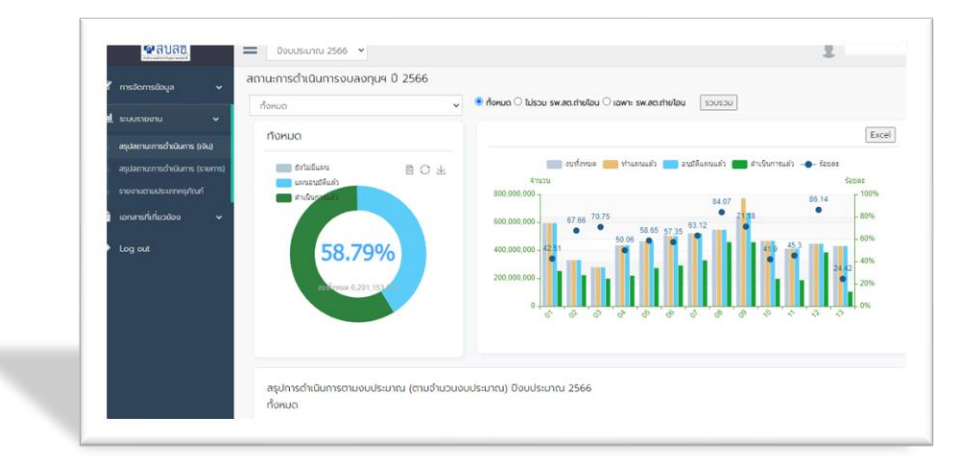
### ขั้นตอนการดำเนินการ

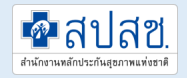

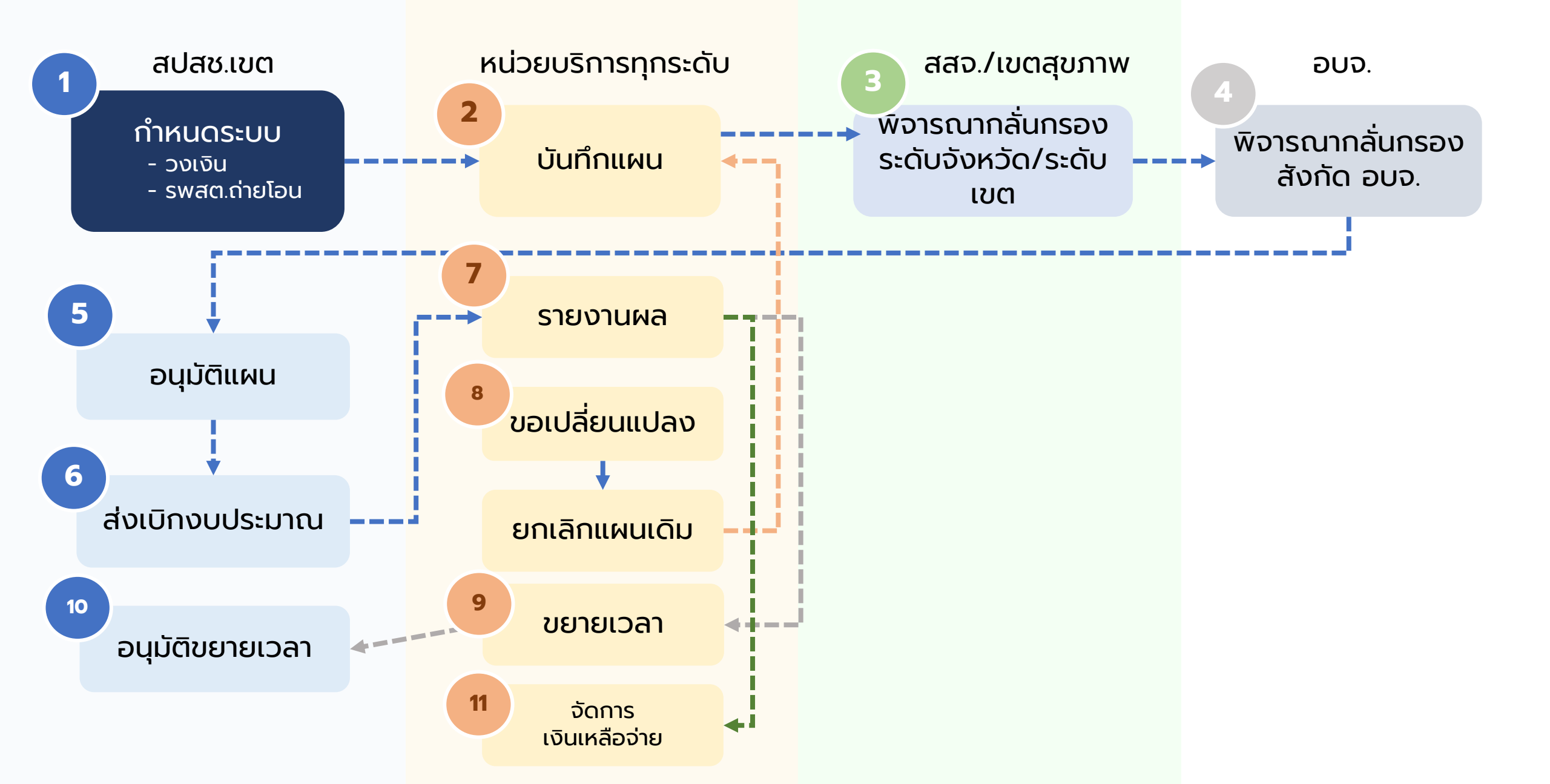

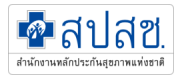

### ระดับสิทธิในการใช้งานโปรแกรมค่าเสื่อม

|                            |                   | ٢                                      | ารบันทึกข้ล                      | อมูล           |                | ขอบเขตการบันทึก |                 |                            |                                                    |                                                       |                          |                | การมองเห็นข้อมูล |                 |                                   |                                         |                                                 |                          |  |
|----------------------------|-------------------|----------------------------------------|----------------------------------|----------------|----------------|-----------------|-----------------|----------------------------|----------------------------------------------------|-------------------------------------------------------|--------------------------|----------------|------------------|-----------------|-----------------------------------|-----------------------------------------|-------------------------------------------------|--------------------------|--|
| ระดับ                      | บันทึก<br>แผนใหม่ | ขอ<br>เปลี่ยน<br>แปลง<br>/ขยาย<br>เวลา | รายงาน<br>สถานะ<br>ดำเนินงา<br>น | พิจารณา<br>แผน | อนุมัติ<br>แผน | ทั้งเขต         | ทั้ง<br>จังหวัด | ใน<br>เครือข่าย<br>ทั้งหมด | เฉพาะ<br>รพ.สต.ใน<br>เครือข่าย<br>(ไม่ถ่าย<br>โอน) | บันทึก<br>เฉพาะ<br>รพ.สต.ใน<br>เครือข่าย<br>(ถ่ายโอน) | เฉพาะ<br>หน่วย<br>ตัวเอง | ทั้ง<br>ประเทศ | ເບຕ              | ทั้ง<br>จังหวัด | ทั้ง<br>จังหวัด<br>สังทัด<br>อบจ. | เฉพาะ<br>เครือข่าย<br>(รวมทุก<br>รพสต.) | เฉพาะ<br>เครือข่าย<br>(ไม่รวม รพ<br>สต.ถ่ายโอน) | เฉพาะ<br>หน่วย<br>ตัวเอง |  |
| สธ. (กอง<br>เศรษฐกิจ<br>ฯ) |                   |                                        |                                  |                |                |                 |                 |                            |                                                    |                                                       |                          | √              |                  |                 |                                   |                                         |                                                 |                          |  |
| รพ.สังกัด<br>กลาโหม        | √                 | V                                      | ~                                |                |                |                 |                 | ~                          |                                                    |                                                       |                          |                |                  |                 |                                   | √                                       |                                                 |                          |  |
| สปสช.<br>(ฝจช.)            |                   |                                        |                                  |                |                |                 |                 |                            |                                                    |                                                       |                          | ~              |                  |                 |                                   |                                         |                                                 |                          |  |
| สปสช.เขต                   |                   |                                        |                                  | V              | √              | √               |                 |                            |                                                    |                                                       |                          |                | √                |                 |                                   |                                         |                                                 |                          |  |
| เขต<br>สุขภาพ              |                   |                                        |                                  | ~              |                | ~               |                 |                            |                                                    |                                                       |                          |                | ~                |                 |                                   |                                         |                                                 |                          |  |
| สสจ.                       |                   |                                        |                                  | √              |                |                 | √               |                            |                                                    |                                                       |                          |                |                  | √               |                                   |                                         |                                                 |                          |  |
| อบจ.                       | √                 |                                        |                                  | √              |                |                 |                 |                            |                                                    | √                                                     |                          |                |                  |                 | √                                 |                                         |                                                 |                          |  |
| รพ.แม่ข่าย                 | √                 | V                                      | √                                |                |                |                 |                 | √                          |                                                    |                                                       |                          |                |                  |                 |                                   | √                                       |                                                 |                          |  |
| สสอ.                       | √                 | V                                      |                                  |                |                |                 |                 |                            | √                                                  | √                                                     |                          |                |                  |                 |                                   | √                                       |                                                 |                          |  |
| รพ.สต.<br>สร.              |                   |                                        |                                  |                |                |                 |                 |                            |                                                    |                                                       |                          |                |                  |                 |                                   |                                         |                                                 | √                        |  |
| รพ.สต.<br>ถ่ายโอน          | V                 | √                                      | √                                |                |                |                 |                 |                            |                                                    |                                                       | √                        |                |                  |                 |                                   |                                         |                                                 | √                        |  |

#### ระบบการเข้าถึงโปรแกรม

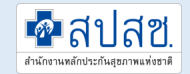

# https://ucapps.nhso.go.th/InvestmentBudget

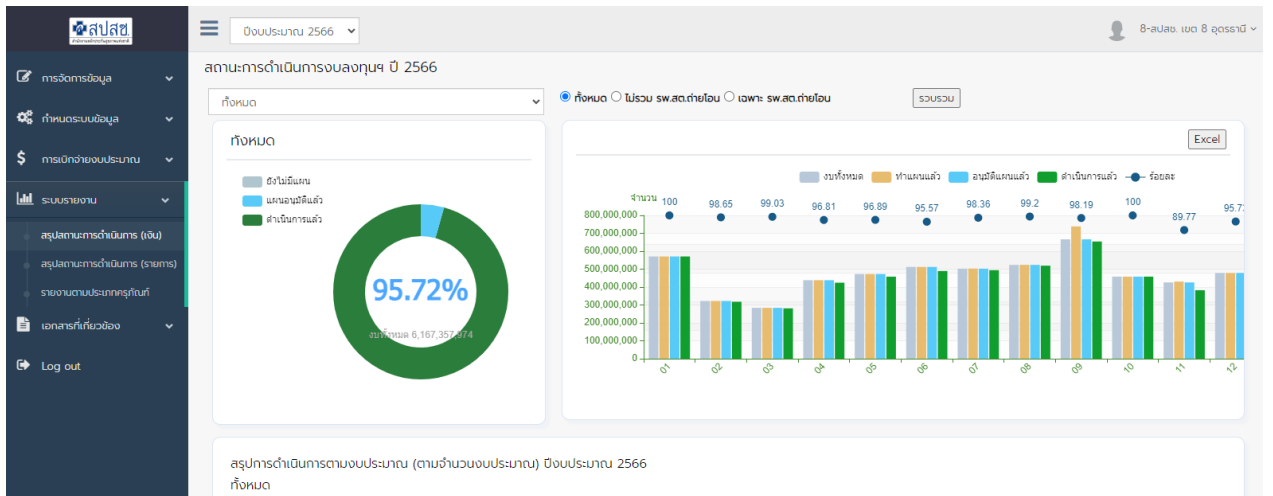

|                    |                | ทำแผนแล้ว |                | อนุมัติแล้ว |                | ดำเนินการแล้: | <b>b</b>       |                 |
|--------------------|----------------|-----------|----------------|-------------|----------------|---------------|----------------|-----------------|
| เขต                | วงเงินงบประมาณ | จำนวน     | งบประมาณ       | จำนวน       | งบประมาณ       | จำนวน         | งบประมาณ       | ร้อยละดำเนินการ |
| 01 เชียงใหม่       | 570,623,709.49 | 3,260     | 570,620,553.96 | 3,260       | 570,620,553.96 | 3,260         | 570,620,553.96 | 100.00          |
| <u>02 พิษณุโลก</u> | 322,197,943.67 | 2,088     | 322,329,943.52 | 2,087       | 322,197,943.52 | 2,082         | 317,850,244.68 | 98.65           |
| 03 นครสวรรค์       | 283,892,946.62 | 2,227     | 284,049,269.94 | 2,224       | 283,892,946.15 | 2,223         | 281,139,593.15 | 99.03           |
| <u>04 สระบุรี</u>  | 438,278,594.91 | 3,688     | 438,261,996.01 | 3,688       | 438,261,996.01 | 3,652         | 424,298,877.22 | 96.81           |
| <u>05 ราชบุรี</u>  | 472,727,629.83 | 3,032     | 472,729,529.83 | 3,032       | 472,729,529.83 | 2,969         | 458,012,960.40 | 96.89           |
| <u>06 ระยอง</u>    | 512,171,412.16 | 2,879     | 512,149,347.58 | 2,879       | 512,149,347.58 | 2,845         | 489,498,261.51 | 95.57           |
| 07 ขอนแก่น         | 502,444,802.57 | 2,845     | 503,143,973.63 | 2,843       | 502,444,802.57 | 2,840         | 494,211,760.46 | 98.36           |

#### รหัสสิทธิการใช้งาน

#### สปสช.เขต/เขตสุขภาพ/สสจ./หน่วยบริการ/ อบจ. 365 00\_งบลงทุน\_รายงานการใช้จ่าย (งบค่าเสื่อม)

\*\*\* ขอ user / password กับ สปสช.เขต

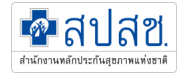

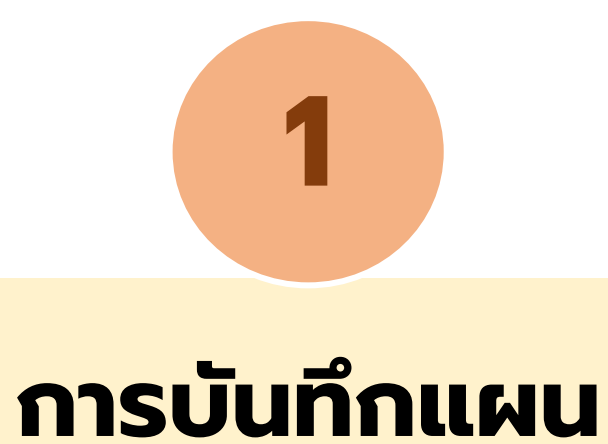

### สำหรับหน่วยบริการ

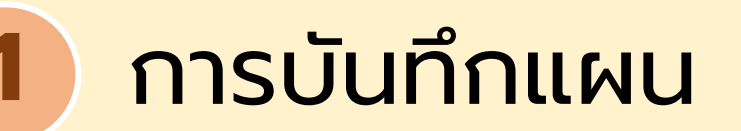

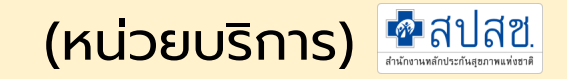

30,00

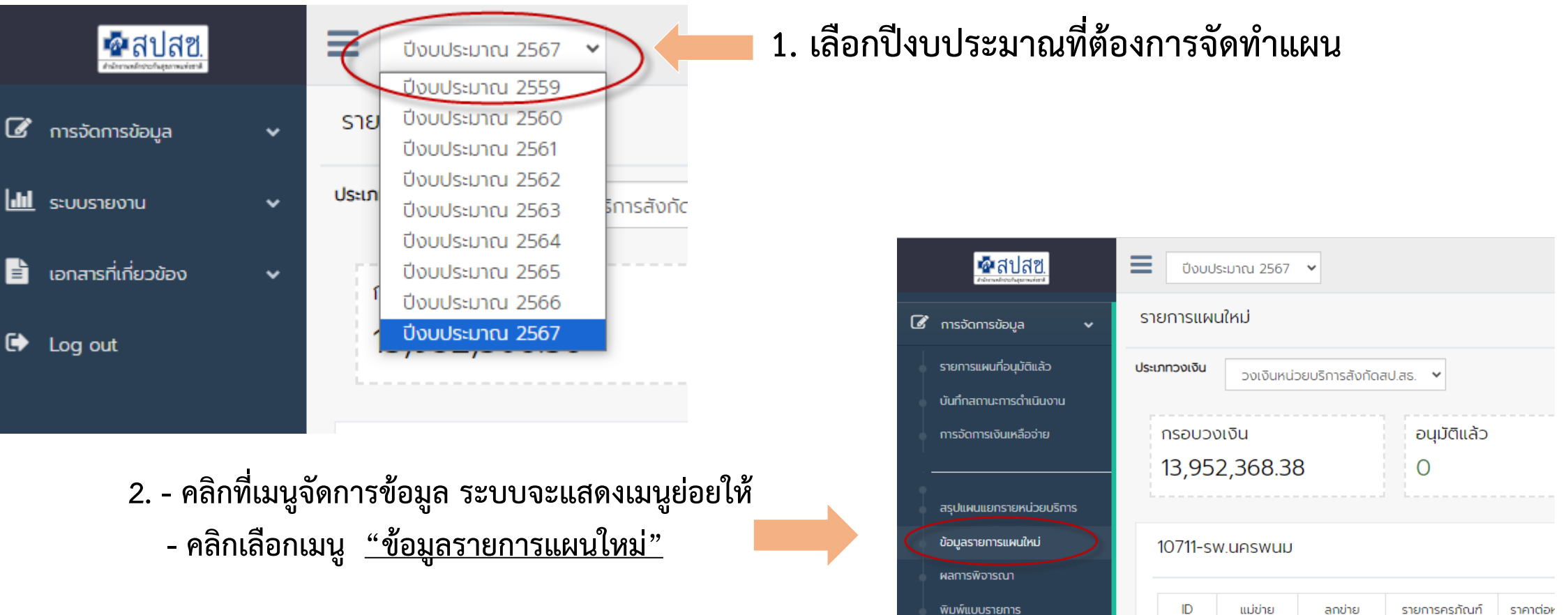

ขอเปลี่ยนแปลงรายก

|    | ID     | แม่ข่าย | ลูกข่าย | รายการครุภัณฑ์<br>ตามแผน |
|----|--------|---------|---------|--------------------------|
|    |        |         |         |                          |
| ns | 617882 | 10711   | 05595   | โทรทัศน์ แอล อี ดี       |

(หน่วยบริการ) 🔮 สิปสีขี.

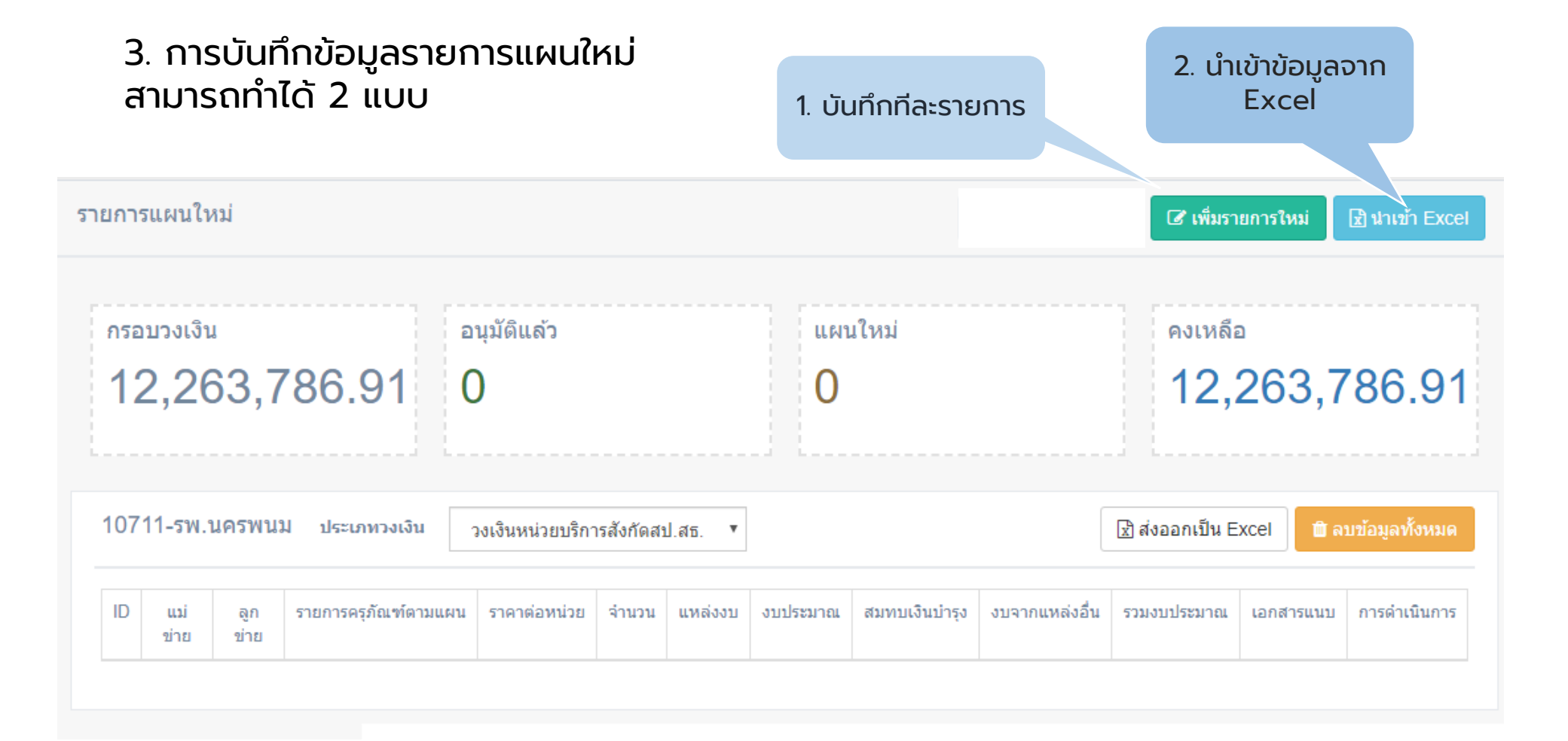

การบันทึกแผน

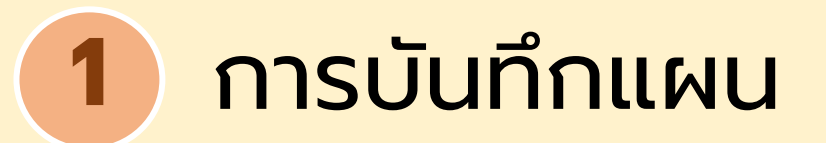

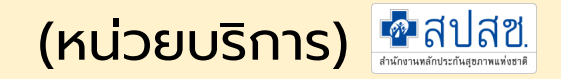

#### 4. รายละเอียดการบันทึกรายการแผนใหม่

| ข้อมูลรายการคำขอ ปีงบประมาณ 🦢 |                                                                                                    |                                 |
|-------------------------------|----------------------------------------------------------------------------------------------------|---------------------------------|
| แหล่งงบประมาณ                 | 🧿 วงเงินหน่วยบริการ 70% 🔵 วงเงินระดับจังหวัด 20% 🔵 วงเงินระดับเขต 10%<br>🔵 วงเงินรัฐนอกสังกัด 100% | สามารถค้นหารายการ<br>มาตรจานได้ |
| รหัสหน่วยบริการลูกข่าย        | 05720-บ้านเสียว บ้านโคกสะอาด หมู่ที่ 08,สอ.ต. 🔹                                                    |                                 |
| ชื่อรายการ                    |                                                                                                    | ด้นหา                           |
| ประเภท                        | 🧿 ครุภัณฑ์ 🔵 สิ่งก่อสร้าง                                                                          |                                 |
| ประเภทครุภัณฑ์                | - เลือก -                                                                                          |                                 |
| รายละเอียด Spec.              |                                                                                                    |                                 |
| ราคาต่อหน่วย                  | จำนวน รวม                                                                                          | 0.00                            |
| эл ПС                         | เงินบำรุง งบอื่น                                                                                   |                                 |

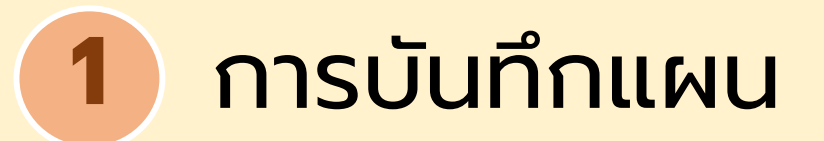

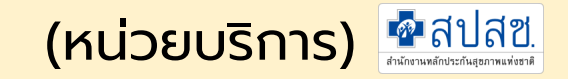

#### 5. รายละเอียดประกอบการพิจารณา

| รายละเอียดประกอบการพิจารณา               |                                                            |
|------------------------------------------|------------------------------------------------------------|
| อ้างอิงตามราคา                           | 🧿 ราคากลาง 🔵 เพดานราคา 🔵 ท้องตลาด                          |
| รายการอ้างอิง                            | เช่น สบรส. 3 พค.60 ID 138                                  |
| ระบุรหัส/หมายเลขครุภัณฑ์ที่ทดแทน         | ปีที่จัดซื้อ                                               |
| จำนวนที่มี                               | 0 จำนวนที่ชำรุด 0 🗘                                        |
| <mark>แผนกที่ใช้งาน</mark>               |                                                            |
| ระบุเอกสารที่เที่ยวข้อง/เหตุผลความจำเป็น | เช่น BOQ ในการสอบราคา และระบุเหตุผลที่เกี่ยวข้องกับผู้ป่วย |
| 🕒 เอกสารแบบ                              | Choose File No file chosen                                 |
|                                          | 🖹 บันทึก                                                   |

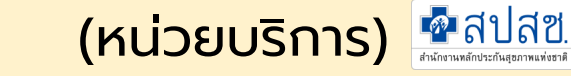

#### 6. รายละเอียดแผนใหม่ เมื่อบันทึกแล้ว

การบันทึกแผน

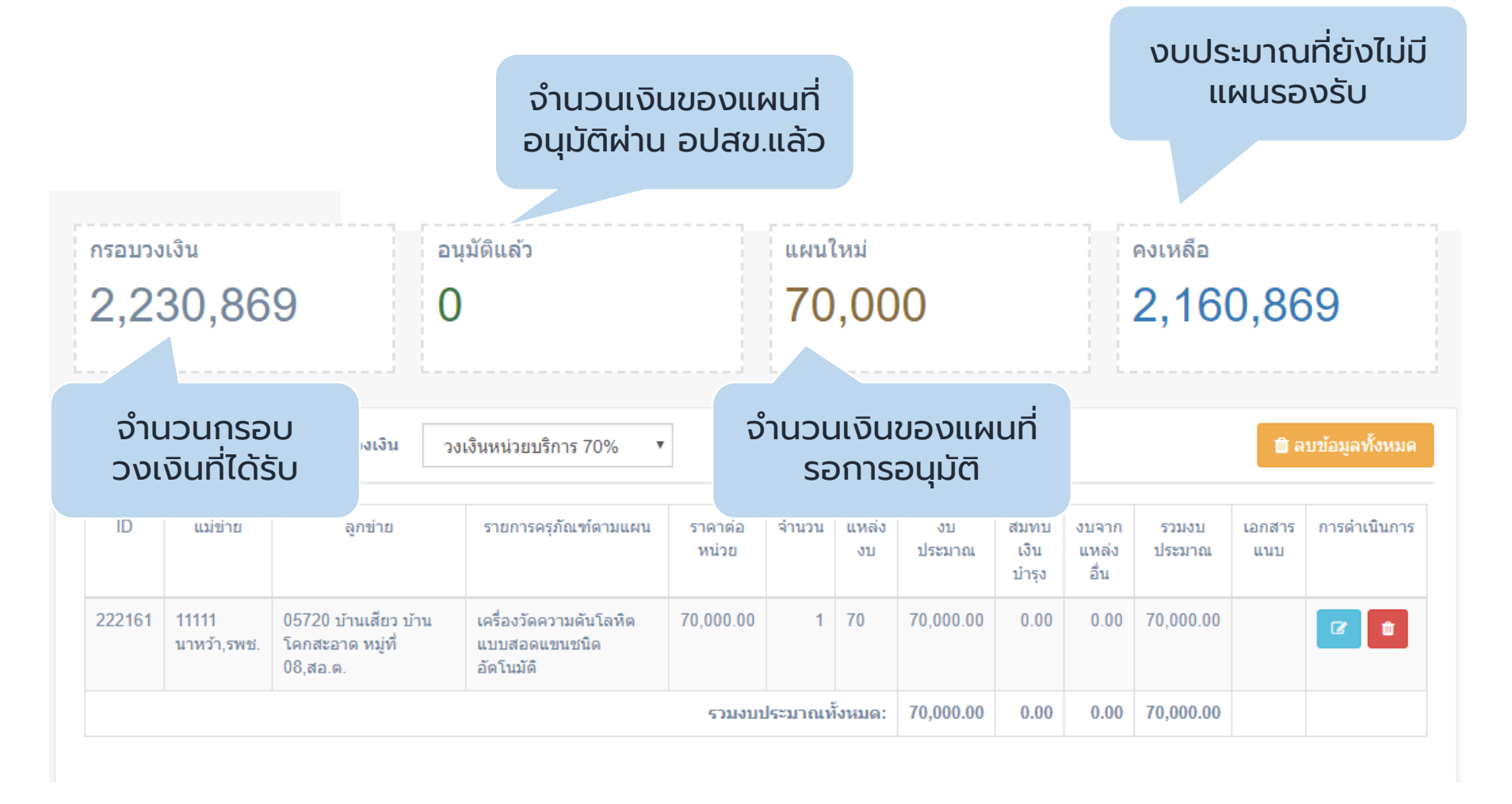

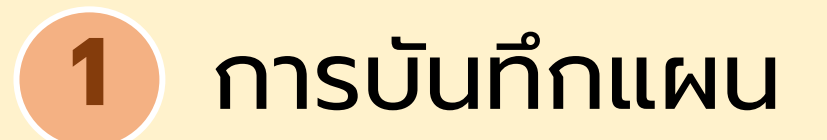

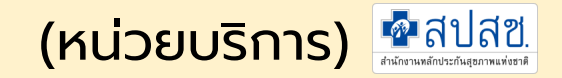

#### 7. การแก้ไข / ลบ ข้อมูลแผนรายการใหม่

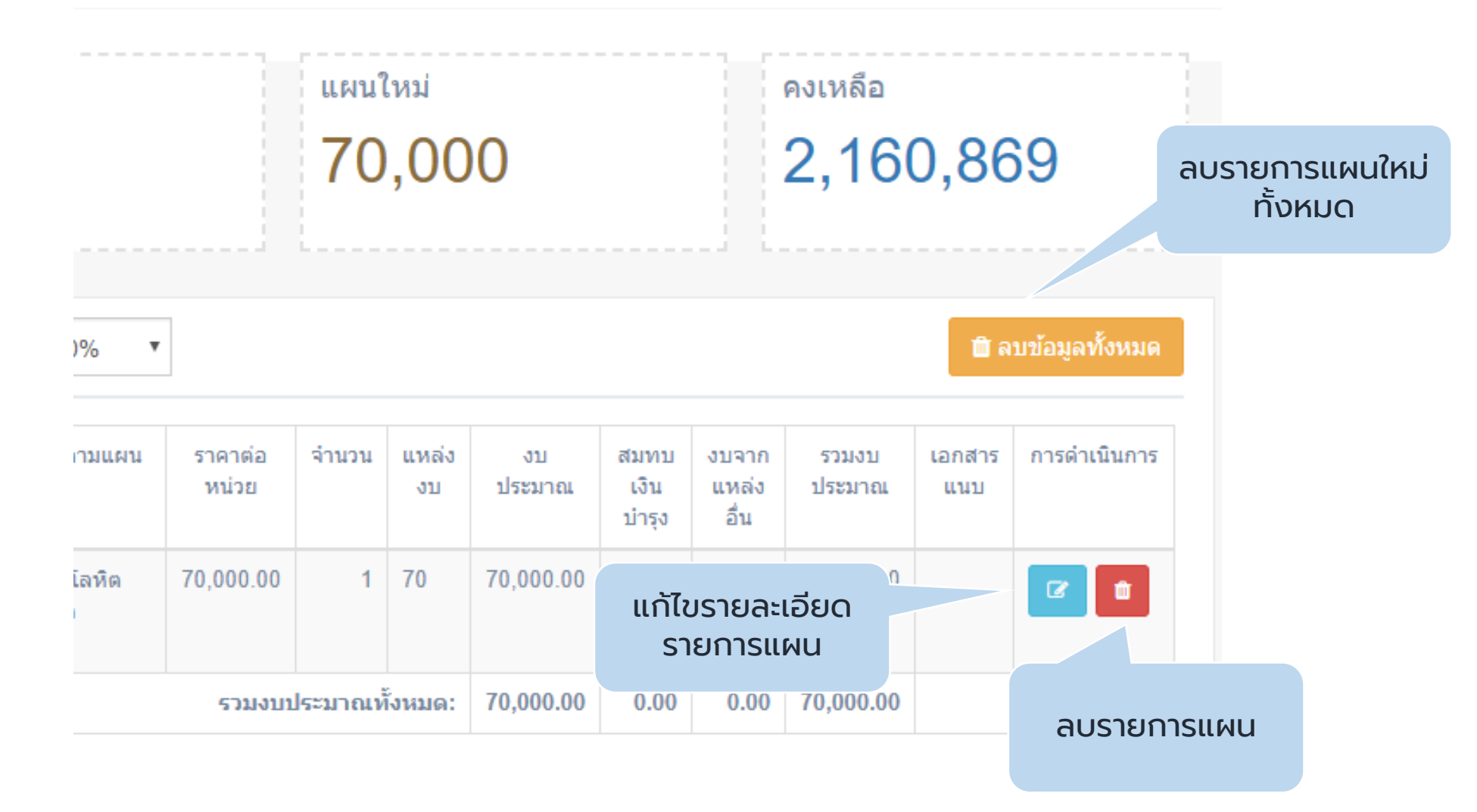

(หน่วยบริการ) 🗗 สีปสีขี.

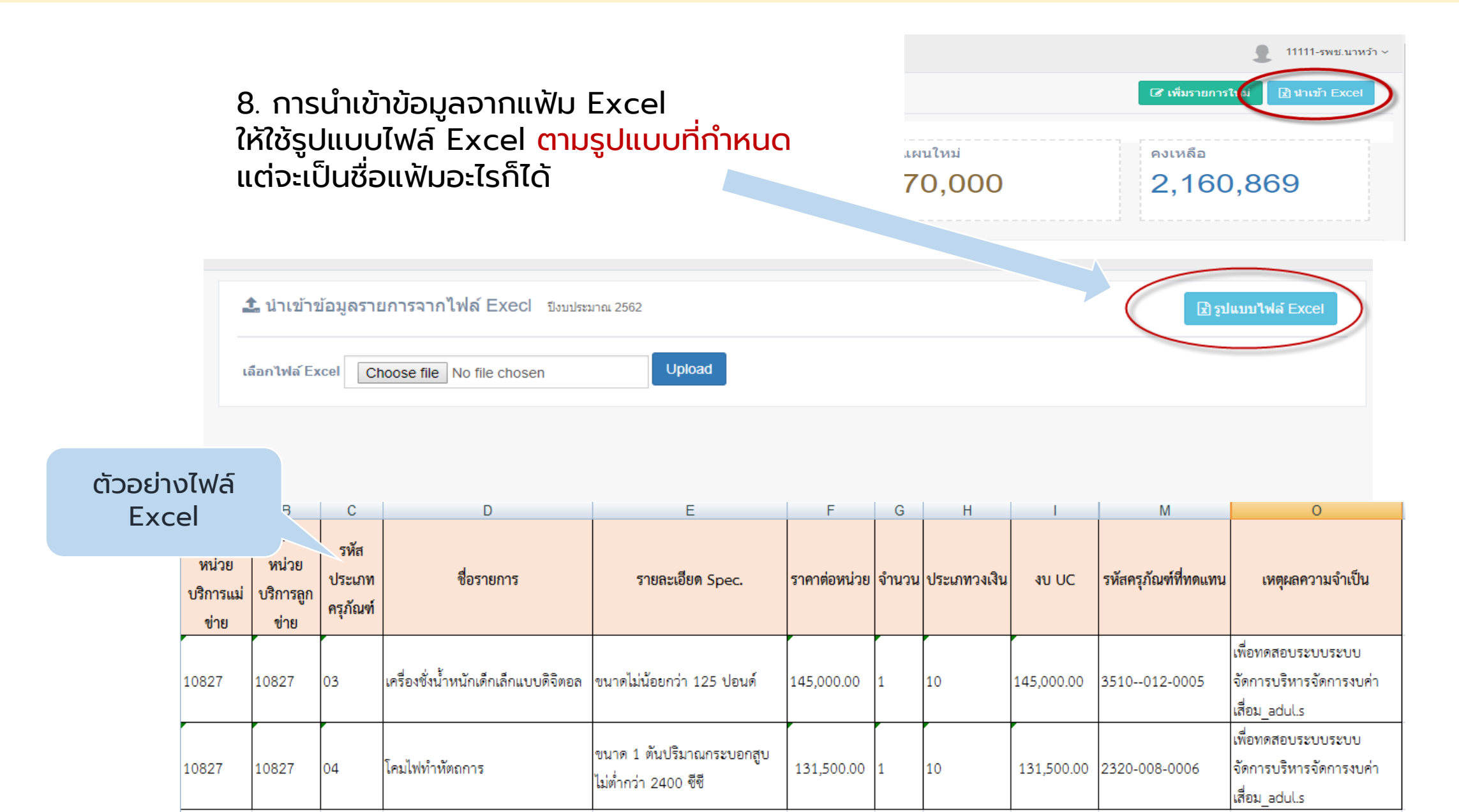

การบันทึกแผน

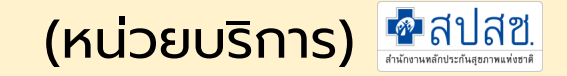

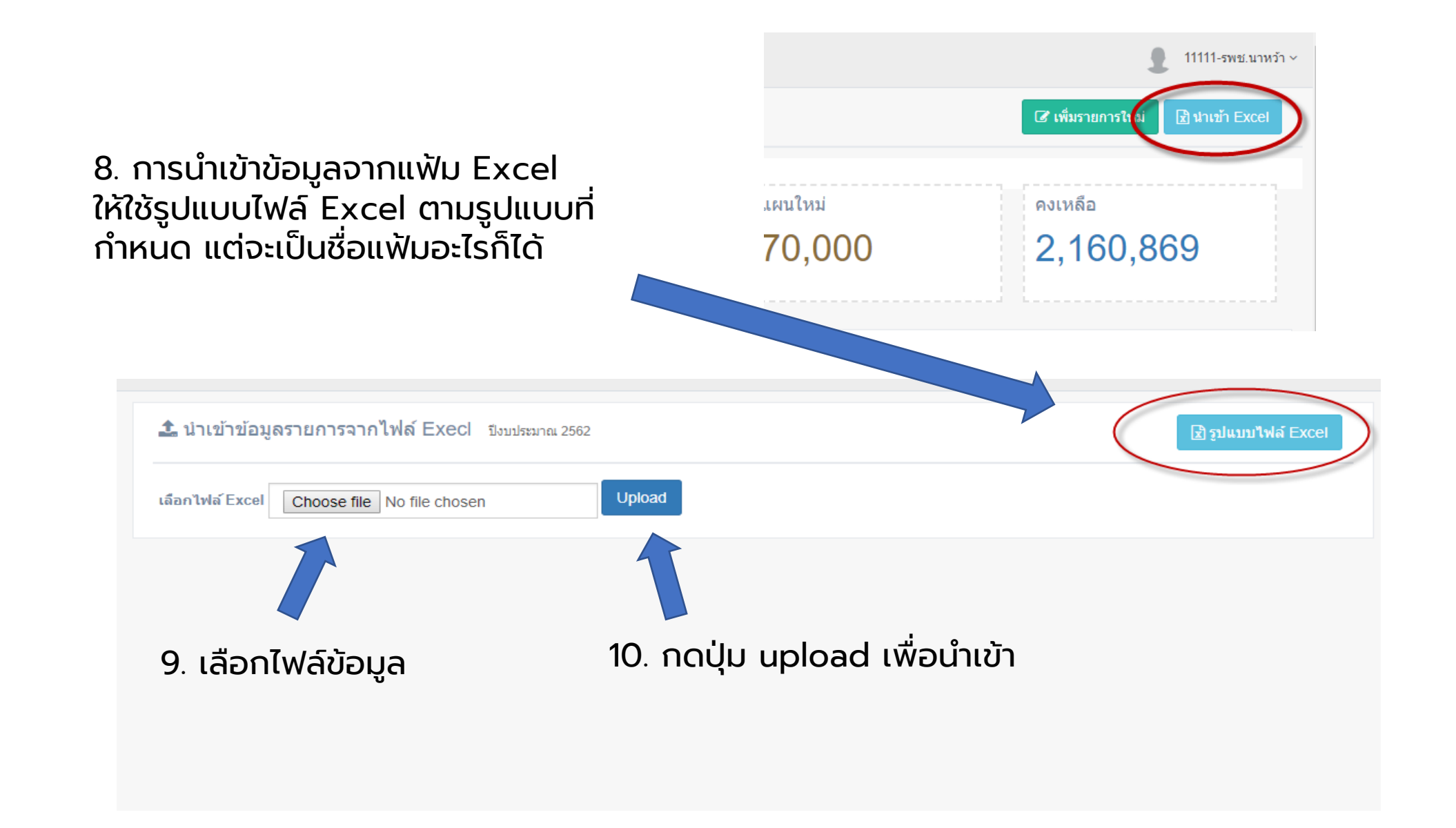

1 การบันทึกแผน

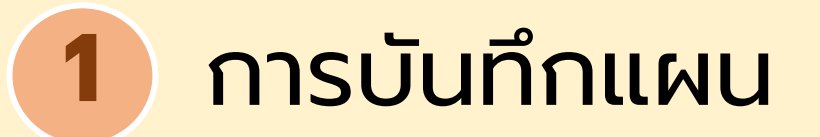

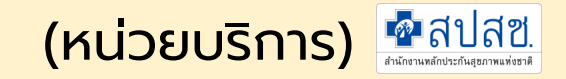

#### 11. การตรวจสอบการนำเข้าข้อมูลจากแฟ้ม Excel กรณีเป็นรายการ<mark>สีแดง</mark> คือข้อมูลไม่ครบถ้วน โปรแกรมจะนำเข้าเฉพาะรายการที่ครบถ้วนเท่านั้น

| 11111-<br>นาหว้า,รพช.    | 11111-นาหว้า,รพช.                       | 03                      | เตียงตรวจครรภ์                                         |                                   | 25,000.00 | 1    | 70   | 25,000.00 | 0 | 0 | 25,000.00 |                                                                                       |
|--------------------------|-----------------------------------------|-------------------------|--------------------------------------------------------|-----------------------------------|-----------|------|------|-----------|---|---|-----------|---------------------------------------------------------------------------------------|
| 11111-<br>นาหว้า,รพช.    | 11111-นาหว้า,รพช.                       | 03                      | เดียงตรวจโรค                                           |                                   | 22,000.00 | 1    | 70   | 22,000.00 | 0 | 0 | 22,000.00 |                                                                                       |
| 11111-<br>นาหว้า,รพช.    | 11111-นาหว้า,รพช.                       | 03                      | เครื่องฉายแสงอุดพันแบบไร้สาย                           |                                   | 12,300.00 | 1    | 70   | 12,300.00 | 0 | 0 | 12,300.00 |                                                                                       |
| 11111-                   | 11111-นาหว้า,รพช.                       | 03                      | แอร์มอเตอร์ใช้กรอฟัน                                   |                                   | 9,000.00  | 1    | 70   | 0         | 0 | 0 | 9,000.00  | - 11                                                                                  |
| นาหวา,รพช.               |                                         |                         |                                                        |                                   | รายละเส   | อียด | าข้อ | ผิดพลา    | C |   |           | จานาน<br>เงินที่ใช้<br>งบ UC                                                          |
| 11112-โพน<br>สวรรค์,รพช. | 11112-โพนสวรรค์,รพช.                    | 03                      | เครื่องขังป้าหนักเด็กแบบดัวเลข<br>ดิจิตอล              |                                   | 6,500.00  | 1    | 70   | 0         | 0 | 0 | 6,500.00  | -รหัสแม่<br>ข่าย<br>ไม่ใช่<br>เครือ<br>ข่าย<br>ตนเอ-<br>ไม่มี<br>จัวนวน<br>เงินที่ใช้ |
| 11111-<br>นาหว้า,รพช.    | 11111-นาหว้า,รพช.                       | 03                      | เครื่องคอมพิวเตอร์แบบตั้งโต๊ะ<br>พร้อมอุปกรณ์เชื่อมต่อ |                                   | 22,000.00 | 1    | 70   | 22,000.00 | 0 | 0 | 22,000.00 |                                                                                       |
| 11111-<br>นาหว้า,รพช.    | 11112-โพนสวรรค์,รพช.<br><b>12</b> .     | <sup>03</sup><br>บันที่ | เครื่องคอมพิวเตอร์แบบตั้งโต้ะ<br>ำำกข้อมูลจากแบ        | ฟัมที่นำเข้ามา                    | 22,000.00 | 1    | 70   | 22,000.00 | 0 | 0 | 22,000.00 | -รหัสลูก<br>ข่ายไม่<br>อยู่ใน<br>เครือ<br>ข่าย                                        |
| 11111-<br>นาหว้า,รพช.    | 11113-นิคมคำสร้อย,รพช.                  |                         | เครื่องคอมพิวเตอร์แบบดั้งโต๊ะ<br>พร้อมอุปกรณ์เชื่อมต่อ |                                   | 22,000.00 | 1    | 70   | 22,000.00 | 0 | 0 | 22,000.00 | -รหัสลูก<br>ข่ายไม่<br>อยู่ใน<br>เครือ                                                |
| 11111-<br>นาหว้า,รพช.    | 05718-นางัว บ้านนาคอย พ<br>ที่ 13,สอ.ต. | 03                      | ตู้เข็น                                                | ขนาดความจุไม่น้อยกว่า 9 คิวบิกฟุต | 15,000.00 | 1    | 70   | 15,000.00 | 0 | 0 | 15,000.00 |                                                                                       |
|                          | บันทึกข้อมู                             | ล ยกเ                   | ลิก                                                    |                                   |           |      |      |           |   |   |           |                                                                                       |

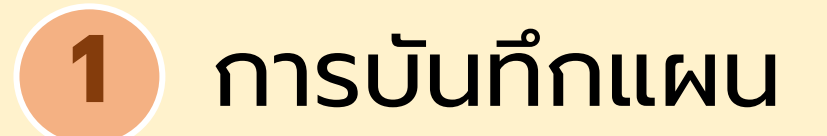

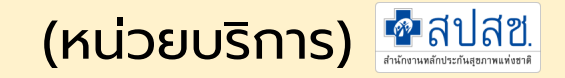

#### 12. แสดงผลนำเข้าข้อมูลด้วย จากแฟ้ม Excel

| ID     | แม่ข่าย                | ลูกข่าย                                                          | รายการครุภัณฑ์ตาม<br>แผน                                                                                                    | ราคาต่อหน่วย | จำนวน | แหล่ง<br>งบ | งบประมาณ     | สมทบ<br>เงิน<br>บ่ารุง | งบ<br>จาก<br>แหล่ง<br>อื่น | รวมงบ<br>ประมาณ | เอกสาร<br>แนบ | การดำเนินการ |
|--------|------------------------|------------------------------------------------------------------|----------------------------------------------------------------------------------------------------|--------------|-------|-------------|--------------|------------------------|----------------------------|-----------------|---------------|--------------|
| 223492 | 10868<br>รพ.วังน้ำเย็น | 02479 รพ.สต.ทุ่ง<br>มหาเจริญ หมู่ที่<br>24 ตำบลทุ่งมหา<br>เจริญ  | ช่อมแชมหลังคา<br>กระเบื้องอาคาร สถานี<br>อนามัย เป็นหลังคา<br>เหล็กอาบสังกะสีเคลือบ<br>สี จำนวนพื้นที่หลังคา<br>325 ตารางเมตร | 191,300.00   | 1     | 70          | 191,300.00   | 0.00                   | 0.00                       | 191,300.00      |               |              |
| 223494 | 10868<br>รพ.วังน้ำเย็น | 02480<br>รพ.สต.คลอง<br>จระเข้ หมู่ที่ 02<br>ดำบลทุ่งมหา<br>เจริญ | ช่อมแชมหลังคาอาคาร<br>เมทัลชีท                                                                                                | 117,900.00   | 1     | 70          | 117,900.00   | 0.00                   | 0.00                       | 117,900.00      |               |              |
| 223487 | 10868<br>รพ.วังน้ำเย็น | 02481<br>รพ.สต.บ้านคลอง<br>ดะเคียนชัย หมู่ที่<br>05 ตำบลทุ่งมหา  | รถพยาบาลฉุกเฉิน (รถ<br>กระบะ) ปริมาตรกระบอก<br>สูบไม่ต่ำกว่า 2,400 ซีซี.                                                      | 1,000,000.00 | 1     | 70          | 1,000,000.00 | 0.00                   | 0.00                       | 1,000,000.00    |               | 2            |

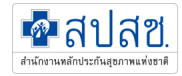

# 2 การพิจารณารายการแผนใหม่ โดยผู้รับผิดชอบงานระดับจังหวัด

สำหรับสำนักงานสาธารณสุขจังหวัด

### 2 การพิจารณารายการแผนใหม่

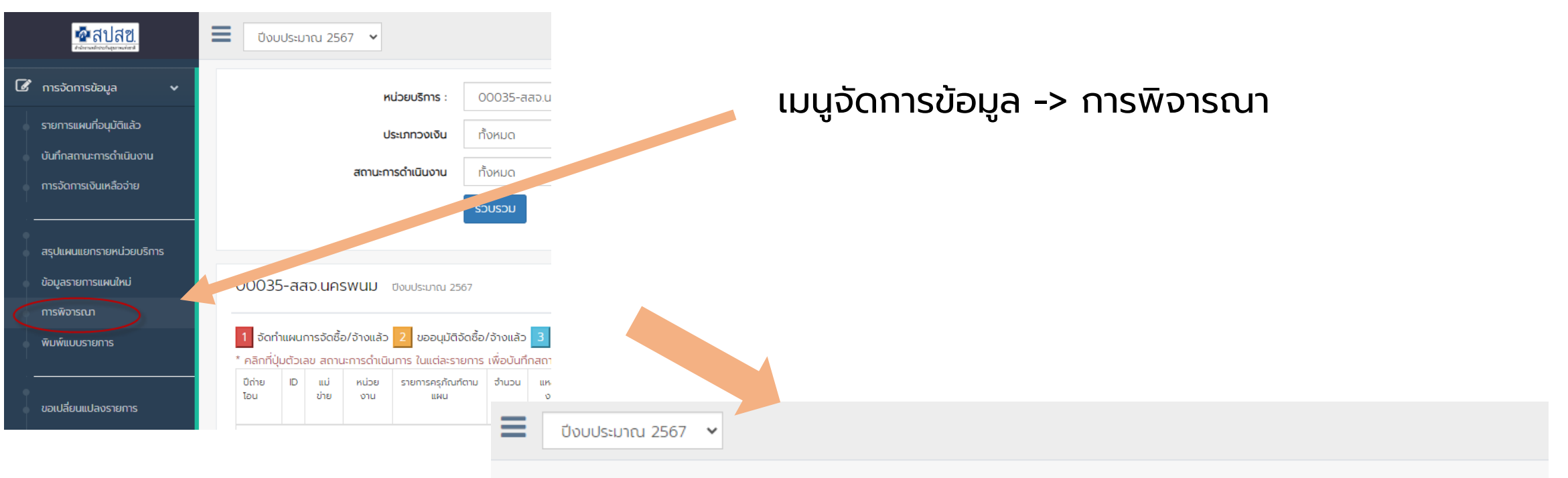

การพิจารณาตรวจสอบรายการ แผนใหม่ ปีงบประมาณ 2567

| เลือกเงื่อนไขในการกรอง<br>ข้อมูล สำหรับการ | ประเภทวงเงิน : | วงเงินหน่วยบริการสังกัดสป.สธ. | ~                                                |   |
|--------------------------------------------|----------------|-------------------------------|--------------------------------------------------|---|
| พิจารณา                                    | หน่วยบริการ :  | 10711-sw.unswuu               |                                                  | ~ |
|                                            | ชื่อรายการ :   |                               |                                                  |   |
|                                            | สถานะ :        |                               | ใส่ชื่อรายการที่ต้องการ<br>พิจารณาเป็นพิเศษ เช่น |   |
|                                            |                |                               | คอมพิวเตอร์                                      |   |

(สสจ.) 💁สปสช.

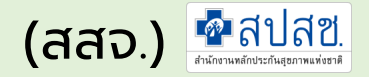

### 2 การพิจารณารายการแผนใหม่

#### เมนูจัดการข้อมูล -> การพิจารณา

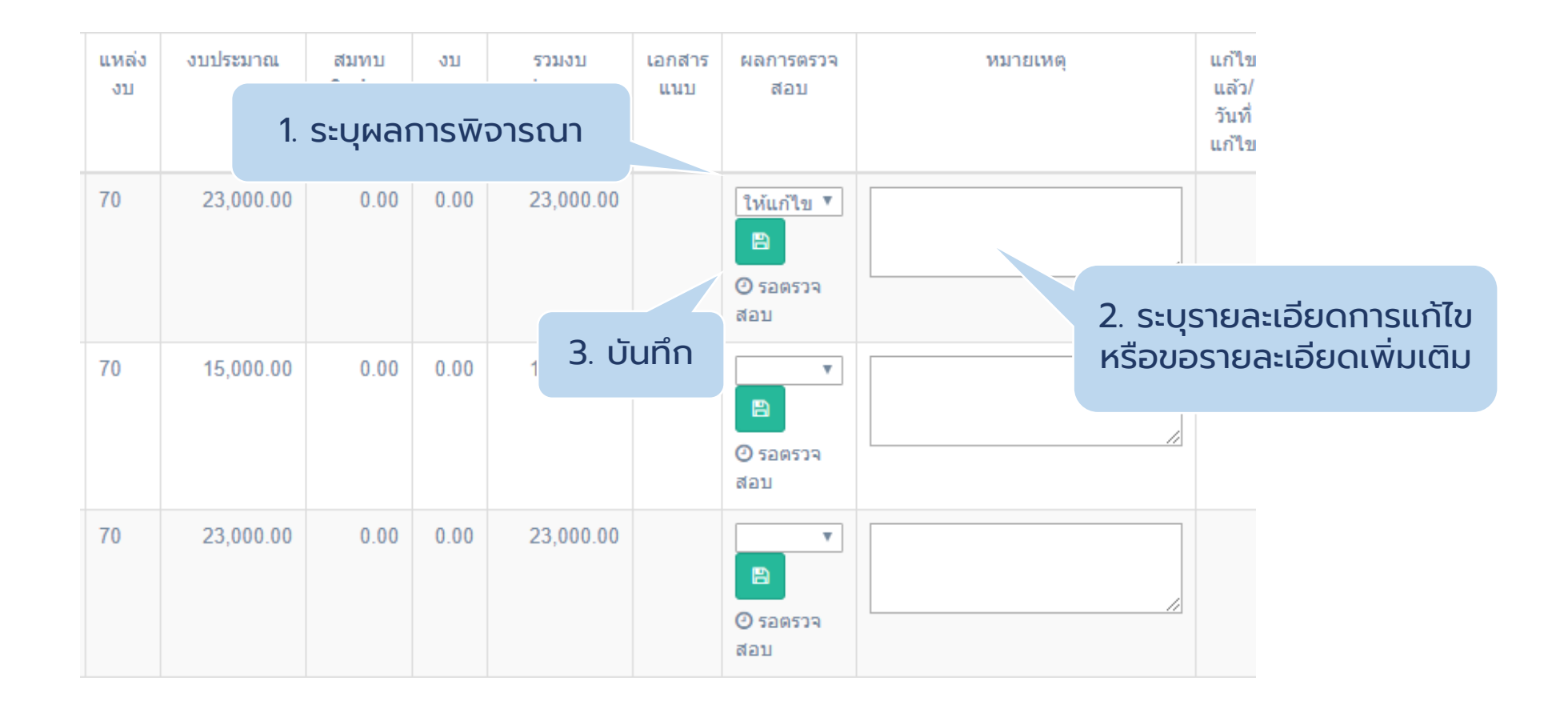

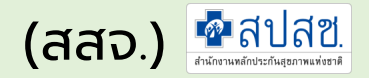

### 2 การพิจารณารายการแผนใหม่

- คลิกเมนูจัดการข้อมูลระบบจะแสดงเมนูย่อย
- คลิกเมน<u>ู้ "ผลการพิจารณา"</u>

|   | <mark>ช้าสบสย.</mark><br>สาวารณ์การประการจัดสา  | <b>ال</b> تار | บประมาณ 2567                                                 |                                                                                    | กรณีมีการให้แก้ไข จะ |       |             |           |                   |                            |                                                  |                                   |               |                      |              |                  |
|---|-------------------------------------------------|---------------|--------------------------------------------------------------|------------------------------------------------------------------------------------|----------------------|-------|-------------|-----------|-------------------|----------------------------|--------------------------------------------------|-----------------------------------|---------------|----------------------|--------------|------------------|
| Ø | ์ การจัดการข้อมูล 🗸 🗸                           | การพิจา       | รณาตรวจสอเ                                                   | บรายการ แผนใ                                                                       | หม่ ปีงบประม         | าณ 25 | 67          |           |                   |                            |                                                  | ປຸ່ມແາ                            | ้าไขให้เ      | ้ข้าไป               | แก้ไขต<br>เว | าาม              |
| • | รายการแผนที่อนุมัติแล้ว                         | 10711         | 10711-รพ.นครพนม ประเภทวงเงิน วงเงินหน่วยบริการสังกัดสป.สธ. 🗸 |                                                                                    |                      |       |             |           |                   |                            |                                                  |                                   |               | แนะน                 | 1            |                  |
| • | บันทึกสถานะการดำเนินงาน                         |               |                                                              |                                                                                    |                      |       |             |           |                   |                            |                                                  |                                   |               |                      |              |                  |
|   | การจัดการเงินเหลือจ่าย<br>                      | ID            | ລູກນ່າຍ                                                      | รายการครุภัณฑ์<br>ตามแผน                                                           | ราคาต่อหน่วย         | ຈຳນວນ | แหล่ง<br>งบ | งบประมาณ  | สมทบเงิน<br>บำรุง | งบ<br>จาก<br>แหล่ง<br>อื่น | รวมงบประมาณ                                      | เลขครุภัณฑ์<br>ทดแทน08            | เอกสาร<br>แนบ | ผลการ<br>ตรวจ<br>สอบ | ้เหตุ        | L<br>U<br>1<br>L |
|   | สรุปแผนแยกรายหน่วยบริการ<br>ข้อมูลรายการแผนใหม่ | 61788         | 2 05595<br>รพ.สต.บ้าน                                        | โทรทัศน์ แอล อี<br>ดี (LED TV)                                                     | 30,000.00            | 1     | 70          | 30,000.00 | 0.00              | 0.00                       | 30,000.00                                        | 7730-005-<br>0002                 |               | แก้ไข                |              |                  |
| ( | ผลการพิจารณา<br>พิมพ์แบบรายการ                  |               | KOLWU                                                        | แบบ Smart<br>TV ระดับความ<br>ละเอียดจอภาพ<br>3840 x 2160<br>พิกเซล ขนาด<br>65 นิ้ว |                      |       |             |           |                   |                            |                                                  |                                   |               |                      |              |                  |
|   | ขอเปลี่ยนแปลงรายการ<br>พิมพ์รายการเปลี่ยนแปลง   | <u>61788</u>  | 4 05595<br>รพ.สต.บ้าน<br>หัวโพน                              | ซ่อมแซมถนน<br>รพ.สต.(ถนน<br>คอนกรีต ยาว<br>40 เมตร กว้าง<br>4 เมตร)                | 99,000.00            | 1     | 70          | 99,000.00 | 0.00<br>S18       | 0.00<br>ยการ<br>มีสาม      | <sup>99,000.00</sup><br>ธที่ผ่านแล้<br>มารถแก้ไข | <sup>138282</sup><br>ວ ຈະ<br>ເໄດ້ |               | 🗸 ผ่าน               |              |                  |
|   | ขอขยายเวลา                                      | <u>61788</u>  | 3 05595<br>รพ.สต.บ้าน<br>หัวโพน                              | ซ่อมแซมอาคาร<br>สำนักงาน (ฝ้า<br>และระบบไฟ                                         | 75,000.00            | 1     | 70          | 75,000.00 |                   |                            |                                                  |                                   |               | 🖌 ผ่าน               |              |                  |

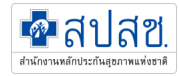

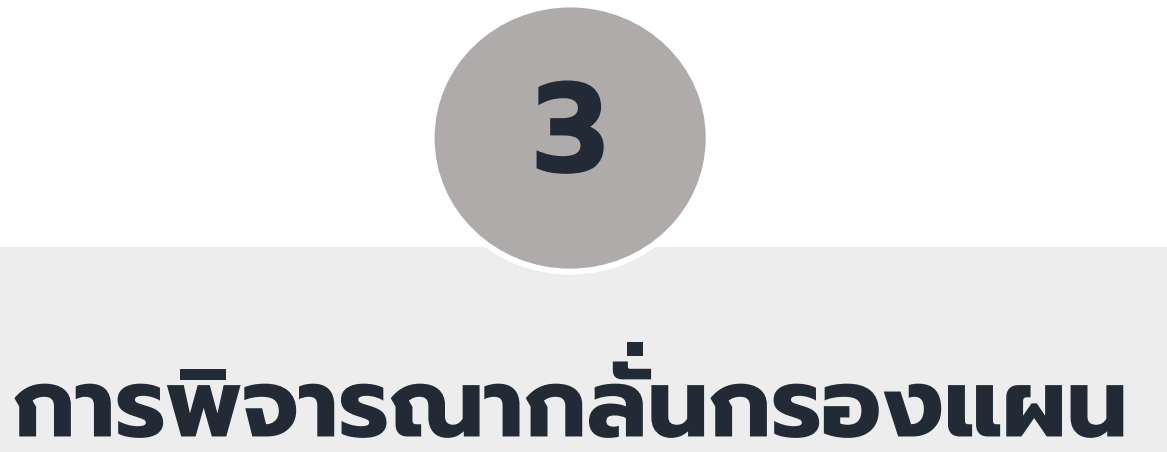

### สำหรับคณะทำงานเขต/เขตสุขภาพ

### <u>ใช้เมนูเดียวกับ สสจ.</u>

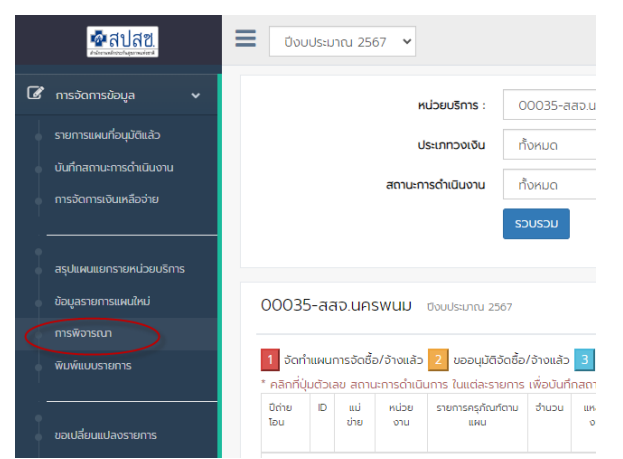

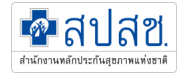

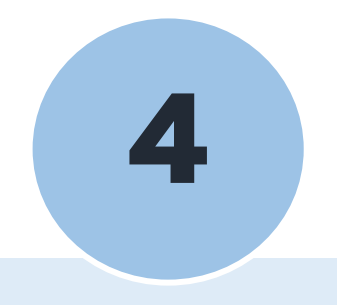

## การอนุมัติแผน

### สำหรับ สปสช.เขต

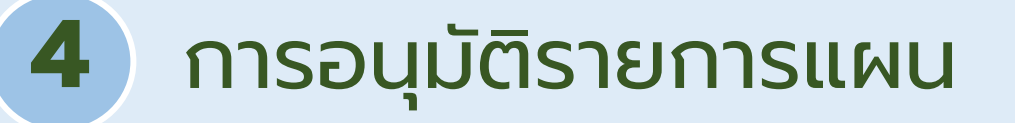

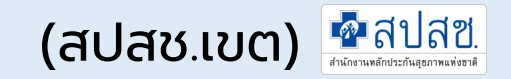

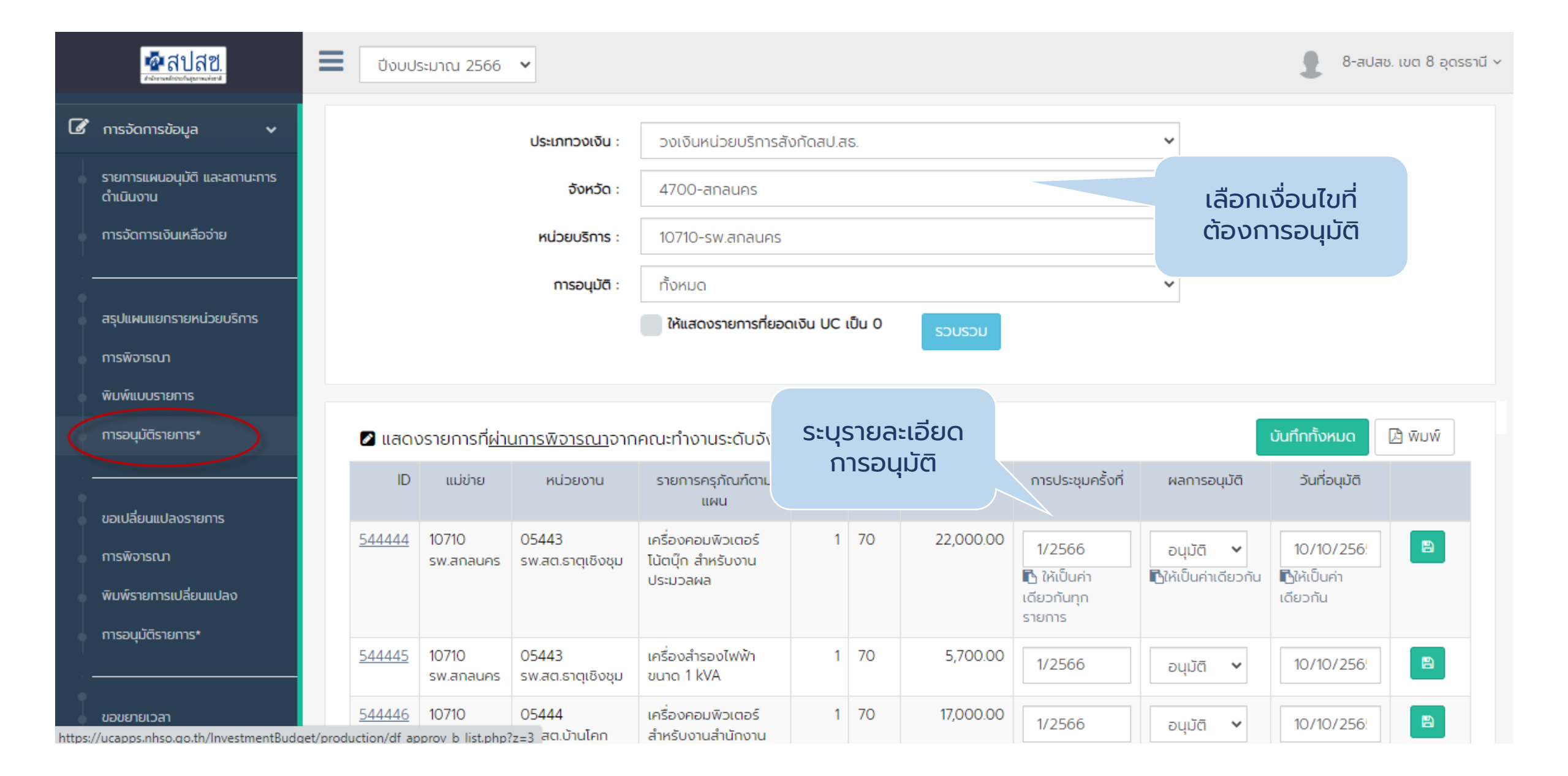

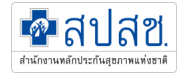

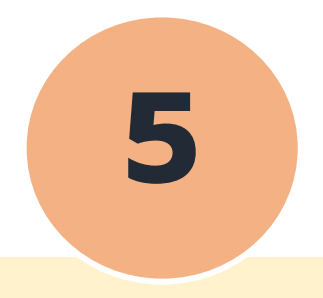

### การรายงานสถานะการดำเนินงาน

สำหรับหน่วยบริการ

### 5 การรายงานสถานะการดำเนินงาน

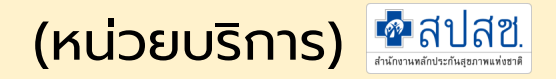

#### เมนูการจัดการข้อมูล -> รายงานสถานะการดำเนินงาน

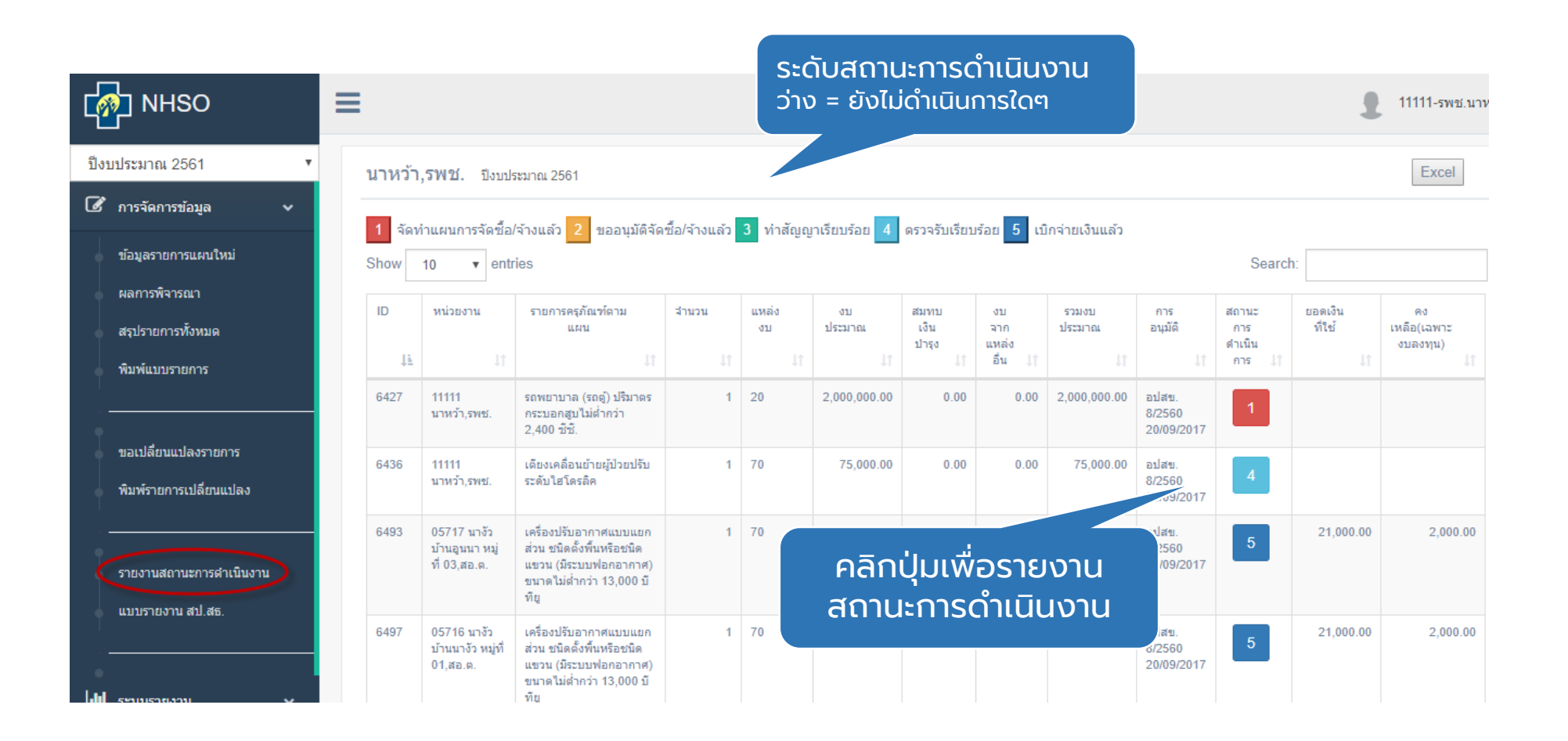

### 5 การรายงานสถานะการดำเนินงาน

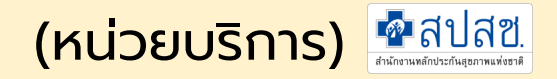

#### 🖆 รายงานผลการดำเนินการ #6436

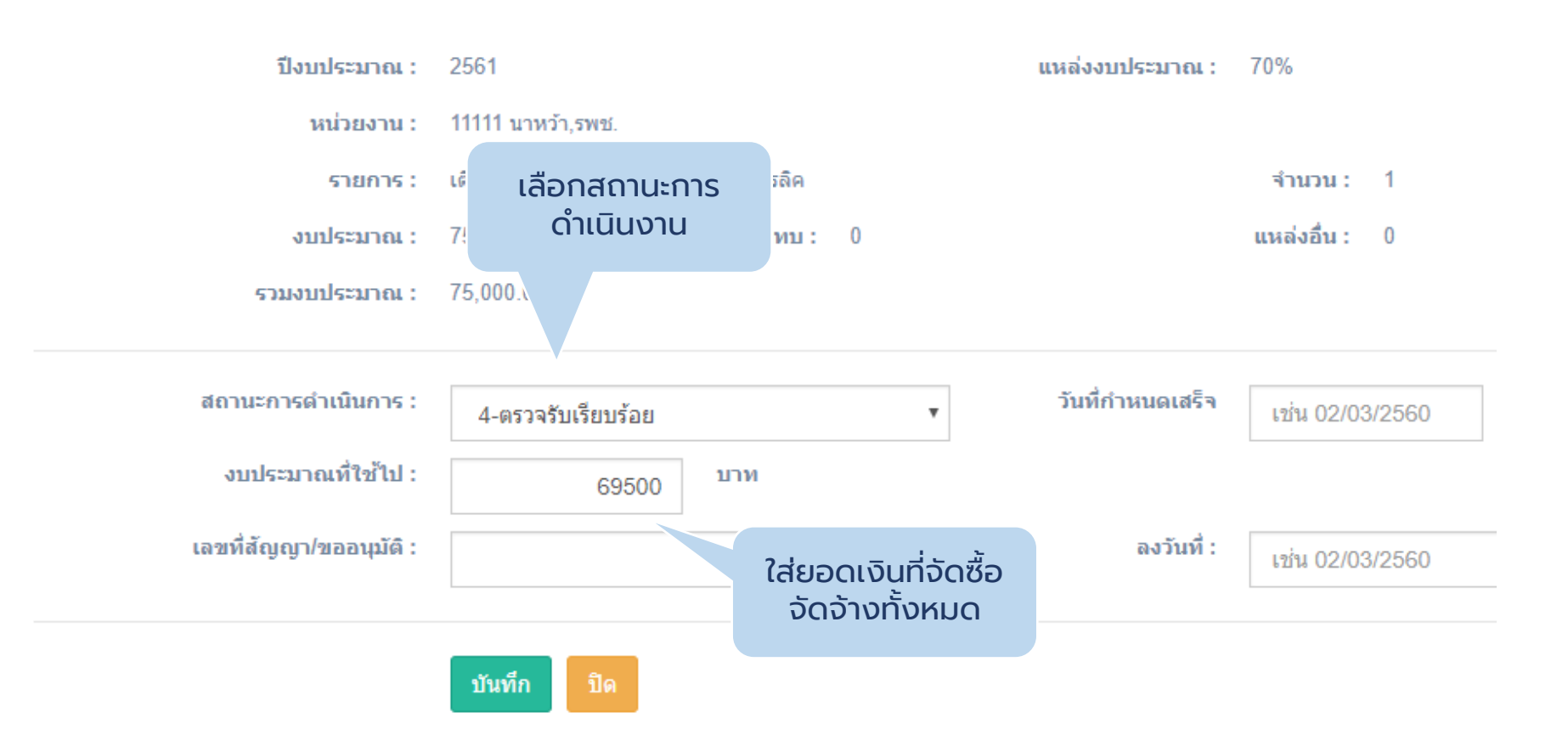

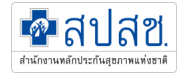

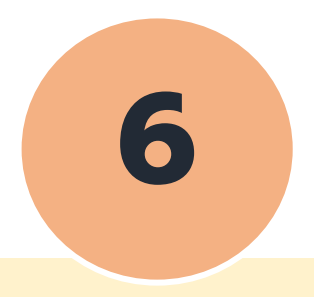

# การขอเปลี่ยนแปลงรายการ

### สำหรับหน่วยบริการ

### 6 การขอเปลี่ยนแปลงรายการ

(หน่วยบริการ) 🍄 ลีปลีซี.

- การขอเปลี่ยนแปลงรายการคือการยกเลิกรายการที่ไม่สามารถดำเนินการได้ เพื่อคืนเงินไปทำแผนใหม่ และดำเนินการบันทึกแผน ใหม่เพื่อใช้วงเงินที่คืนไป
- สามารถยกเลิกหลายรายการได้ และจัดทำใหม่กี่รายการก็ได้ เช่น ยกเลิก 2 รายการ เพื่อรวมทำแผนใหม่ 1 รายการ

| ¢   | NHSO                                        | ≡        |            |                      |                      |                                                                      |          |                                     |            |                       |             |                            |                          |               | 👤 11111-รพช.นาหวั      |
|-----|---------------------------------------------|----------|------------|----------------------|----------------------|----------------------------------------------------------------------|----------|-------------------------------------|------------|-----------------------|-------------|----------------------------|--------------------------|---------------|------------------------|
| ปัง | บประมาณ 2561 🔹 🔻                            | ۱        | มาหว่      | ้า,รพช. ปีง          | บประมาณ 256          | 1. ต้อง                                                              | ทำก      | ารยกเลิ                             | ์กรายก     | าารเดิ                | ี่เมก่อ     | ອບ                         | ทวงเงิน : วง             | เงินหน่วยบรี  | ำการ 70% ▼             |
| ľ   | ่การจัดการข้อมูล 🗸 🗸                        |          |            |                      |                      |                                                                      |          |                                     |            |                       |             |                            |                          |               |                        |
| ļ   | ข้อมูลรายการแผนใหม่                         | 1        | 🖪 ភាព      | ยการที่ยกเลิง        | ก                    |                                                                      |          |                                     |            |                       |             |                            |                          | 🗗 ភា          | ยการที่ต้องการยกเลิก   |
| +   | ผลการพิจารณา                                |          | ID         | แม่ข่าย              | หน่วยงาน             | รายการ<br>ครุภัณฑ์ตาม                                                | จำนวน    | ประเภทงบ                            | אט UC      | วันที่อนุม<br>(อปสข.) | (ดิ<br>)    | เห                         | ពេុសត                    | เอกสาร<br>แนบ |                        |
| •   | สรุปรายการทั้งหมด                           |          |            |                      |                      | แผน                                                                  |          |                                     |            |                       |             |                            |                          |               |                        |
|     | พิมพ์แบบรายการ                              | <u>6</u> | 881        | 11111<br>นาหว้า,รพช. | 11111<br>นาหว้า,รพช. | เดียงผู้ป่วย<br>ชนิดสองไก<br>ราวสไลด์<br>พร้อมเบาะและ<br>เสาน้ำเกลือ | 2        | 70                                  | 44,000.00  | 20/09/20              | 17 fsfsa    | afsafasfsaf                |                          |               | ผ่านการพิจาณาเบื้องต้น |
|     | ขอเบลยนแบลงรายการ<br>พิมพ์รายการเปลี่ยนแปลง | 6        | <u>900</u> | 11111<br>นาหว้า,รพช. | 11111<br>นาหว้า,รพช. | เครื่องควบคุม<br>การให้สารน้ำ<br>ทางหลอด<br>เลือดดำชนิด 1<br>สาย     | 3        | 70                                  | 180,000.00 | 20/09/20              | 17 were     | ewrewrewrew<br>vrewrewrewr | vrewewrewrewrew<br>ewrwe | ıτ            | ผ่านการพิจาณาเบื้องต้น |
| •   | รายงานสถานะการดำเนินงาน                     |          |            |                      |                      | รวมงบประมาณ                                                          | เท้งหมด: | 224.000.00                          |            |                       |             |                            |                          |               |                        |
|     | แบบรายงาน สป.สธ.<br>                        | t        | 2 ราย      | เการที่ขอเพิ่ม       | ม/เปลี่ยนแปล         | 10                                                                   |          | ,,,,,,,,,,,,,,,,,,,,,,,,,,,,,,,,,,, |            |                       |             |                            |                          | 🕜 เพ็มรา      | ยการที่ต้องการใหม่     |
|     | ระบบรายงาน 🗸                                |          | ID         | แม่ข่าย              | หา                   | น่วยงาน                                                              | 5        | ายการครุภัณฑ์ตา                     | ามแผน      | จำนวน                 | แหล่ง<br>งบ | งบ UC                      | งบอื่นๆ                  | รวม           | เอกสาร<br>แนบ          |

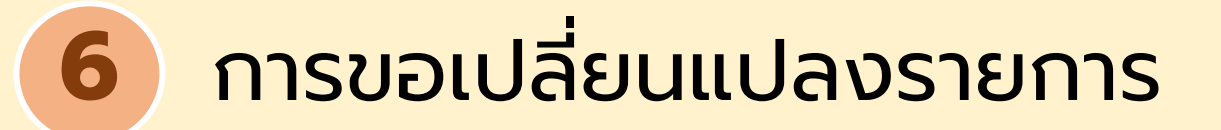

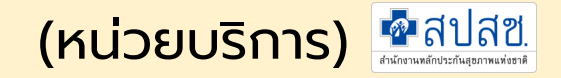

#### การยกเลิกรายการเดิม

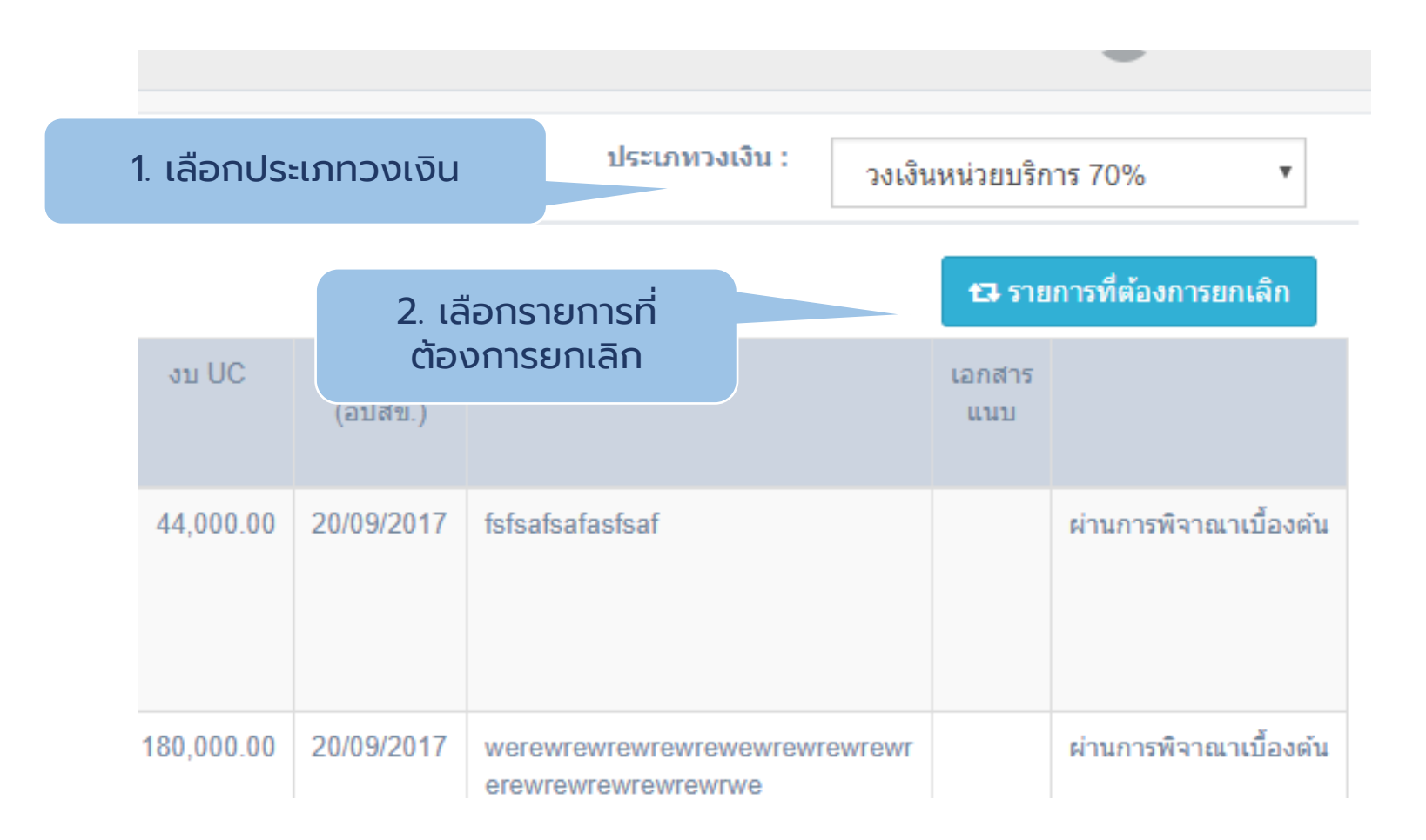

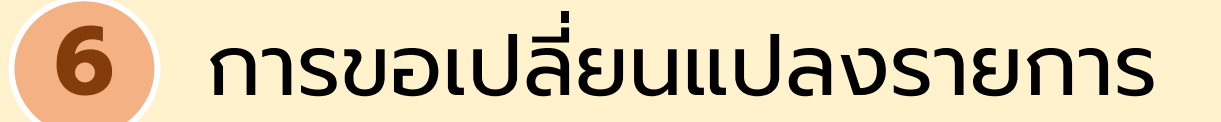

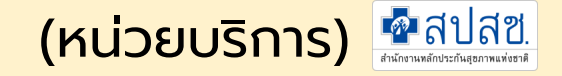

#### การยกเลิกรายการเดิม

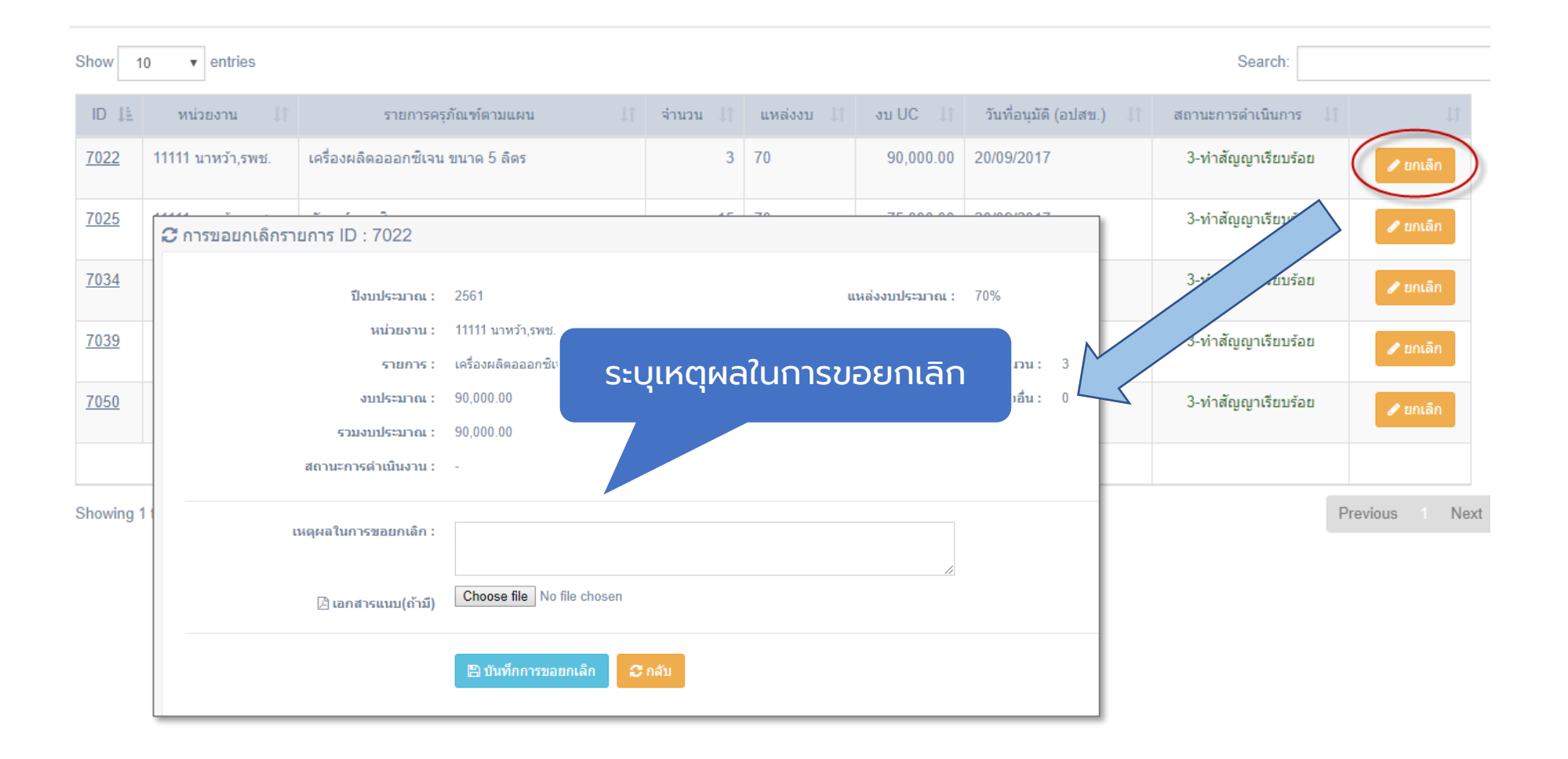

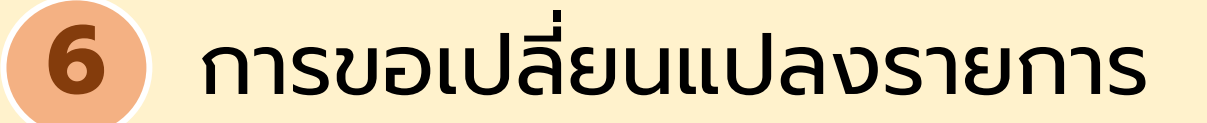

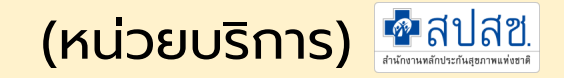

#### การขอรายการใหม่จากการยกเลิก

| 🔁 รายการที่ยกเลิก                                                                                                    |                                                                                                    |                                |                                             |                  |             |             |           |                         |             |                 |            |             | <b>้องการยกเลิก</b> |                                                                                                    |
|----------------------------------------------------------------------------------------------------|----------------------------------------------------------------------------------------------------|--------------------------------|---------------------------------------------|------------------|-------------|-------------|-----------|-------------------------|-------------|-----------------|------------|-------------|---------------------|----------------------------------------------------------------------------------------------------|
| ID                                                                                                    | แม่ข่าย                                                                                                    | หน่วยงาน                       | รายการครุภัณ*                               | ท์ตามแผน         | จำนวน       | ประเภทงบ    | אט UC     | วันที่อนุมัด<br>(อปสข.) | ัติ<br>)    | เห              | ตุผล       | เอกส<br>แนว | าร                  |                                                                                                    |
| <u>6881</u>                                                                                                    | 11111<br>นาหว้า,รพช.                                                                                                    | 11111<br>นาหว้า,รพช.           | เดียงผู้ป่วยชนิดสองไก<br>เบาะและเสาน้ำเกลือ | าราวสไลด์พร้อม   | 2           | 70          | 44,000.00 | 20/09/201               | 7           | fsfsafsafasfsaf |            |             | ผ่านก               | ารพิจาณาเบื้องต้น                                                                                                    |
| <u>6900</u>                                                                                                    | <u>900</u> 11111 1111 11111 เครื่องควบคุมการให้สารน้ำทางหลอด 3 70 180,000.00 20/09/2017 werewrewrewrewrewrewrewrewrewrewrewrewre |                                |                                             |                  |             |             |           |                         |             |                 |            | wrewr       | ผ่านก               | ารพิจาณาเบื้องต้น                                                                                                    |
|                                                                                                    | รวมงบประมาณทั้งหมดฯ 224 000 00                                                                                                   |                                |                                             |                  |             |             |           |                         |             |                 |            |             |                     |                                                                                                    |
| 🖉 ราย                                                                                                    | อรายการที่ขอเพิ่ม/เปลี่ยนแปลง รายการที่ยกเลิก ๔ เพิ่มราย                                                                         |                                |                                             |                  |             |             |           |                         |             |                 |            |             | รายการที่เ          | ด้องการใหม่                                                                                                    |
| ID                                                                                                    | แม่ข่าย                                                                                                    |                                | หน่วยงาน                                    |                  | 3 1411 1471 |             |           |                         | <b>л</b> ли | ง งบ UC         | งบอื่นๆ    | รวม         | เอกสำร<br>แนบ       |                                                                                                    |
| <u>1064</u>                                                                                                    | 11111<br>นาหว้า,รพช.                                                                                                    | 05721 นาคูถ<br>หมู่ที่ 02,สอ.ศ | เใหญ่ บ้านนาคูณใหญ่<br>ค.                   | เครื่องวัดความดั | นโลหิต แบ   | บสอดแขนชนิด | อัตโนมัติ | 1                       | 70          | 38,000.00       | 32,000.00  | 70,000.00   | W                   |                                                                                                    |
| 20454 11111 05722 เหล่าพัฒนา บ้านดอนศาลา เดียงผู้ป่วยชนิดสองใกราวสไลด์พร้อมเบาะเสาน้ำเก<br>นาหว้า,รพช. หมู่ที่ 01,สอ.ต. ข้างเดียงและถาดคร่อมเดียง                                                                |                                                                                                    |                                |                                             |                  |             |             |           | 1                       | 70          | 27,000.00       | 0          | 27,000.00   |                     | Image: Control of the second second secon |
| 221867         11111         05720 บ้านเสียว บ้านโคกสะอาด         เครื่องวัดความดันอัตโนมัดิสำหรับทารกแรกคลอด           นาหว้า,รพช.         หมู่ที่ 08,สอ.ต.         เครื่องวัดความดันอัตโนมัดิสำหรับทารกแรกคลอด |                                                                                                    |                                |                                             |                  |             | เคลอด       | 1         | 70                      | 100,000.00  | 0               | 100,000.00 |             |                     |                                                                                                    |

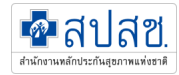

# 7 การพิจารณาขอเปลี่ยนแปลงรายการ โดยผู้รับผิดชอบงานระดับจังหวัด

สำหรับสำนักงานสาธารณสุขจังหวัด

### การพิจารณาเปลี่ยนแปลงรายการ

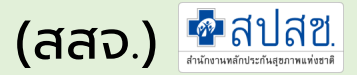

### เมนูการจัดการข้อมูล -> การพิจารณา

| MHSO                                              | ≡                                |               |                     |               |                       |            |           |             |             |          |            | <b>1</b> 00 | 035-สสจ.นเ |
|---------------------------------------------------|----------------------------------|---------------|---------------------|---------------|-----------------------|------------|-----------|-------------|-------------|----------|------------|-------------|------------|
| ป็งบประมาณ 2561 ▼<br>๔ การจัดการข้อมูล ◆          | นครพนม,สส<br>คลิก<br>ธายการที่ยเ | า เพื่อเข้า   | ไปพิจาร             | ດາ            |                       |            |           | ประเ        | เภทวงเงิน : | วงเงิ    | นหน่วยบริก | าร 70%      | v          |
| ขอมูลรายการแผนเหม<br>การพิจารณา                   | usisi                            |               | รา                  | เยการที่ย     | າກເລີກ                |            |           |             | 51          | ยการที่ข | บอใหม่     |             |            |
| สรุปรายการทั้งหมด                                 |                                  | จำนวนรายการ   | งบประมาณ            | ผ่าน          | ให้แก้ไข              | ไม่ผ่าน    | รอพิจารณา | จำนวนรายการ | งบประมาณ    | ผ่าน     | ให้แก้ไข   | ไม่ผ่าน     | รอพิจารณ   |
| พิมพ์แบบรายการ                                    | 🕝 11111-นาหว้า,รพช.              | 2             | 224,000.00          | 2             | 0                     | 0          | 0         | 3           | 165,000.00  | 0        | 0          | 0           |            |
| · · ·                                             | รวม                              | 2             | 224,000.00          | 2             | 0                     | 0          | 0         | 3           | 165,000.00  | 0        | 0          | 0           |            |
| ขอเปลี่ยนแปลงรายการ                               |                                  |               |                     |               |                       |            |           |             |             |          |            |             |            |
| การพิจารณา                                        | 💢 งบคงเหลือ = 59,000.0           | 00            |                     |               |                       |            |           |             |             |          |            |             |            |
| พิมพ์รายการเปลี่ยนแปลง<br>รายงานสถานะการดำเนินงาน |                                  | รายละ<br>รายก | เอียดกา<br>าร แต่ละ | รเปลี<br>หน่ว | ลี่ยนแเ<br>วยบริก<br> | Jลง<br>าาร |           |             |             |          |            |             |            |

### การพิจารณาเปลี่ยนแปลงรายการ

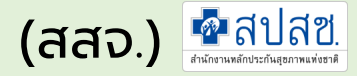

B

v.

**v** 

erewrewrewrewrewrwe

#### เมนูการจัดการข้อมูล -> การพิจารณา การพิจารณาในส่วน รายการที่ขอยกเลิก 🖪 รายการที่ยกเลิก วันที่อนุมัติ ID รายการครุภัณฑ์ตามแผน จำนวน แหล่ง งบ UC แม่ข่าย หน่วยงาน เหตุผล งบ (อปสข.) เดียงผู้ป่วยชนิดสองไกราวสไลด์พร้อมเบาะ 6881 11111 11111 2 70 44,000.00 20/09/2017 fsfsafsafasfsaf ผ่าน และเสาน้ำเกลือ นาหว้า,รพช. นาหว้า,รพช. <u>6900</u> 11111 เครื่องควบคมการให้สารน้ำทางหลอดเลือด 11111 3 70 180,000.00 20/09/2017 werewrewrewrewrewrewrewrewr ผ่าน ดำชนิด 1 สาย นาหว้า,รพช. นาหว้า,รพช.

รวมงบประมาณทั้งหมด: 224,000.00

#### 🛿 รายการที่ขอเพิ่ม/เปลี่ยนแปลง

| ID           | แม่ข่าย              | หน่วยงาน                                           | รายการครุภัณฑ์ตามแผน                                                              | จำนวน | แหล่ง<br>งบ | งบ UC          | งบอื่นๆ                    | รวม               | เอกสาร<br>แนบ            |    |  |
|--------------|----------------------|----------------------------------------------------|-----------------------------------------------------------------------------------|-------|-------------|----------------|----------------------------|-------------------|--------------------------|----|--|
| <u>1064</u>  | 11111<br>นาหว้า,รพช. | 05721 นาคูณใหญ่ บ้านนาคูณ<br>ใหญ่ หมู่ที่ 02,สอ.ต. | เครื่องวัดความดันโลหิต แบบสอดแขนชนิดอัตโนมัติ                                     | 1     | 70          | 38,000.00      | 32,000.00                  | 70,000.00         |                          |    |  |
| <u>20454</u> | 11111<br>นาหว้า,รพช. | 05722 เหล่าพัฒนา บ้านดอน<br>ศาลา หมู่ที่ 01,สอ.ต.  | เดียงผู้ป่วยชนิดสองไกราวสไลด์พร้อมเบาะเสาน้ำเกลือ<br>ดู้ข้างเดียงและถาดคร่อมเดียง | 1     | 70          | การพิ<br>ใหม่ท | จารณ <sup>-</sup><br>ดแทนร | เในรายเ<br>รายการ | าารที่เพิ่เ<br>ที่ยกเลิก | J, |  |

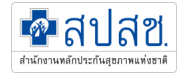

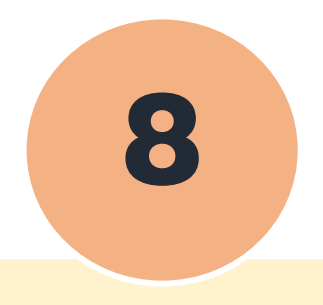

### สำหรับหน่วยบริการ

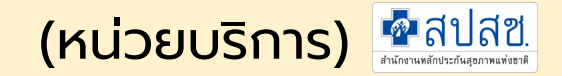

#### เมนูการจัดการข้อมูล -> ขอขยายระยะเวลา

8

| รายการแผนที่อนุมัติแล้ว                    | 🕘 รายการที่ขอขยายเวลา |         |          |                      |           |          |       |         |                 |              |                        |              |
|--------------------------------------------|-----------------------|---------|----------|----------------------|-----------|----------|-------|---------|-----------------|--------------|------------------------|--------------|
| บันทึกสถานะการดำเนินงาน                    | ID                    | แม่ข่าย | หน่วยงาน | รายการครุภัณฑ์ตามแผน | จำนวน     | ประเภทงบ | ຈບ UC | วันที่อ | งนุมัติ (อปสข.) | สถานะทาง     | พัสดุ เหตุผล           | เอกสารแนบ    |
| การจัดการเงินเหลือจ่าย                     |                       |         |          | รวมงบประมาข          | ณทั้งหมด: | 0        |       |         | , , , ,         |              |                        |              |
|                                            |                       |         |          |                      |           |          |       |         |                 |              |                        |              |
| สรุปแผนแยกรายหน่วยบริการ                   |                       |         |          |                      |           |          |       | _       |                 |              |                        | •            |
| ผลการพิอารณา                               |                       |         |          |                      |           |          |       |         |                 |              | Search:                |              |
| พิมพ์แบบรายการ                             |                       |         |          |                      |           |          |       | 1.      | งบ UC           | วันที่อนมัติ | สถานะการ               |              |
|                                            |                       |         |          |                      |           |          |       |         |                 | (อปสบ.)      | 🕴 ดำเนินการ            |              |
| ขอเปลี่ยนแปลงรายการ                        |                       |         |          |                      |           |          |       |         | 20,000.00       | 01/10/2018   | 3-ทำสัญญา<br>เรียบร้อย | 🥒 ขอขยายเวล  |
| <ul> <li>พิมพ์รายการเปลี่ยนแปลง</li> </ul> |                       |         |          |                      |           |          |       |         | 500,000.00      | 01/10/2018   | 3-ทำสัญญา<br>เรียบร้อย | 🖍 ขอขยายเวลา |
|                                            |                       |         |          |                      |           |          |       |         | 260,000.00      | 01/10/2018   | 3-ทำสัญญา<br>เรียบร้อย | 🖋 ขอขยายเวลา |
|                                            |                       |         |          |                      |           |          |       |         | 350,000.00      | 01/10/2018   | 3-ทำสัญญา<br>เรียบร้อย | 🖋 ขอขยายเวลา |
| แบบรายงาน สป.สธ.                           |                       |         |          |                      |           |          |       |         | 100,000.00      | 01/10/2018   | 3-ทำสัญญา<br>เรียบร้อย | ขอขยายเวรา   |
| 📶 ระบบรายงาน 🗸                             |                       |         |          |                      |           |          |       |         |                 |              |                        |              |

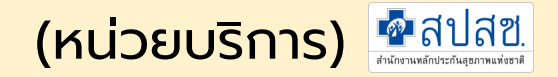

| ปีงบประมาณ :                                                        | 2562                                             | แหล่งงบประมาณ : 70%                      |
|---------------------------------------------------------------------|--------------------------------------------------|------------------------------------------|
| หน่วยงาน :                                                          | 05599 รพ.สต.บ้านนามน หมู่ที่ 06 ดำบลบ้านผึ้ง     |                                          |
| รายการ :                                                            | เครื่องชั้งน้ำหนัก แบบดิจิตอล พร้อมที่วัดส่วนสูง | จำนวน : 1                                |
| งบประมาณ :                                                          | 20,000.00 สมหม: 0                                | แหล่งอื่น : 0                            |
| รวมงบประมาณ :                                                       | 20,000.00                                        |                                          |
| สถานะการดำเนินงาน :                                                 | 3-ทำสัญญาเรียบร้อย                               |                                          |
| สถานะขั้นดอนทางพัสดุ :<br>เหตุผลในการขอขยาย :<br>ขยายเวลถึงวันที่ : | 11-ประกาศผู้ชนะเสนอราคา                          | ระบุสถานะขั้นตอนการ<br>ดำเนินการทางพัสดุ |
| 🕒 หนังสือแนบ                                                        | Choose File No file chosen                       |                                          |
|                                                                     |                                                  |                                          |

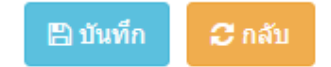

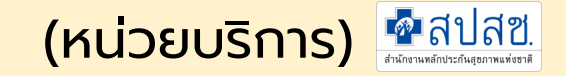

8

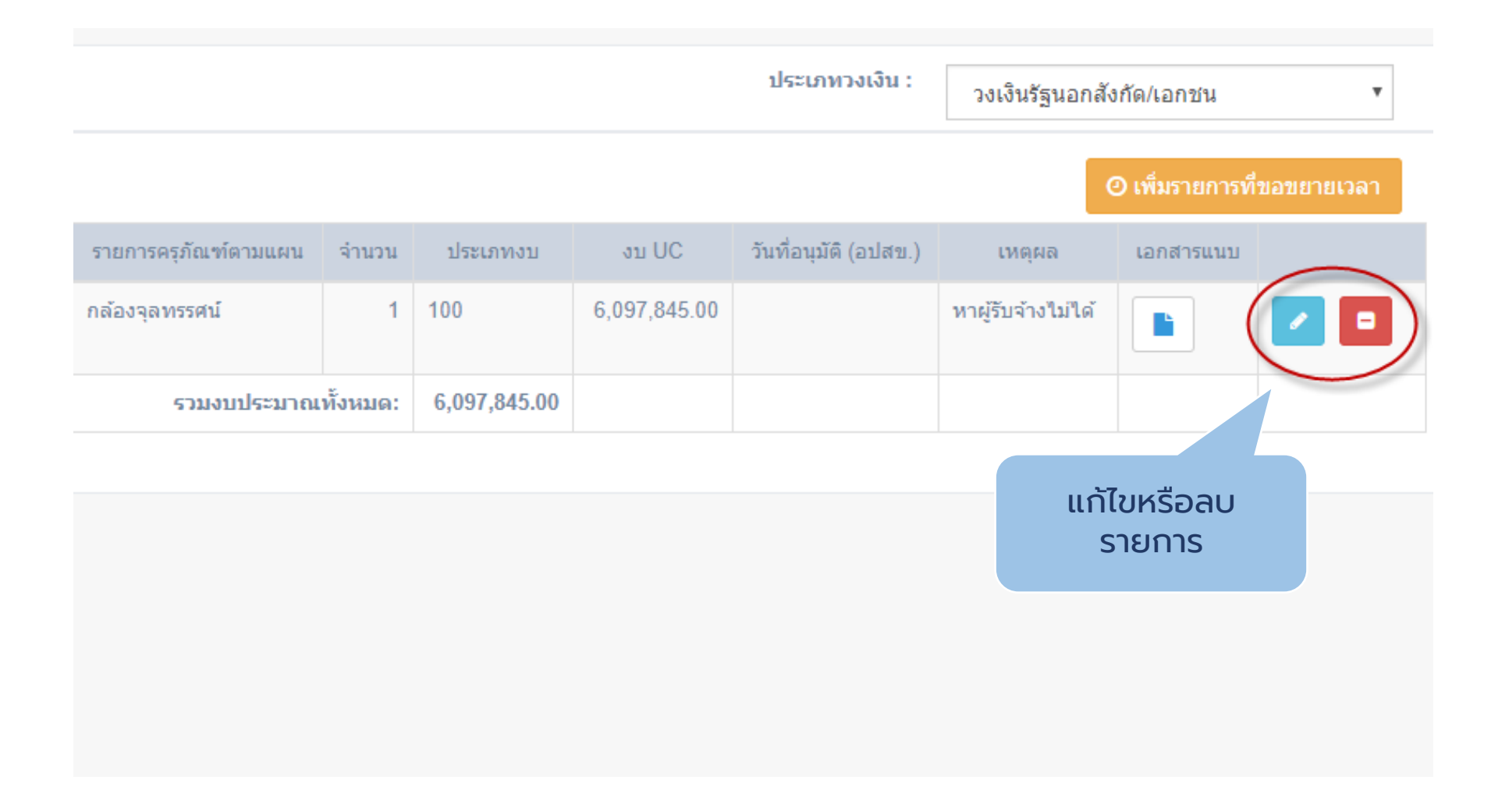
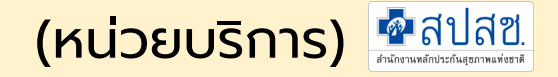

### ผลการพิจารณาขอขยายระยะเวลา

|                 |          |              |              | ประเภทวงเจ            | วัน: วง       | เงินรัฐนอกสังกัด/เอก | าชน 🔻                  |           |
|-----------------|----------|--------------|--------------|-----------------------|---------------|----------------------|------------------------|-----------|
|                 |          |              |              |                       |               | 🛛 เพิ่มร             | ายการที่ขอขยายเวลา     |           |
| รครุภัณฑ์ตามแผน | จ่านวน   | ประเภทงบ     | งบ UC        | วันที่อนุมัติ (อปสข.) | เหตุผล        | เอกสารแนบ            |                        |           |
| ุลทรรศน์        | 1        | 100          | 6,097,845.00 |                       | หาผู้รับจ้าง" | เม่ได้               | ผ่านการพิจาณาเบื้องตับ | $\supset$ |
| รวมงบประมาณ     | ทั้งหมด: | 6,097,845.00 |              |                       |               |                      |                        |           |
|                 |          |              |              |                       |               | ผลการพิ              | ์เจารณา                |           |
|                 |          |              |              |                       |               |                      |                        |           |
|                 |          |              |              |                       |               |                      |                        |           |

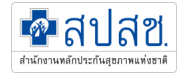

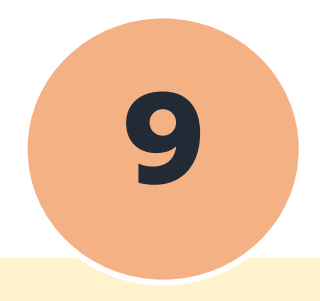

## การจัดการเงินเหลือจ่าย

## สำหรับหน่วยบริการ

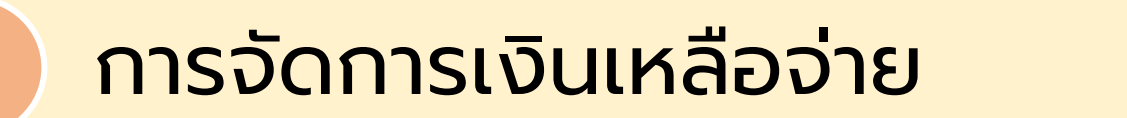

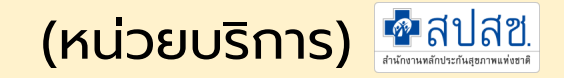

# การบันทึกการนำเข้าเงินบำรุงของหน่วยบริการ - จะต้องดำเนินการจัดซื้อจัดจ้างหมดทุกรายการแล้วในประเภทงบเดียวกัน

| ¢         | лнѕо                                                                                      | ≡ |                    |                        |                           |                |             |               |              |                    | 11448-5                             | าพร.ท่าบ่อ ~ |
|-----------|-------------------------------------------------------------------------------------------|---|--------------------|------------------------|---------------------------|----------------|-------------|---------------|--------------|--------------------|-------------------------------------|--------------|
| ปีง:<br>💽 | บประมาณ 2564 ∽<br>การจัดการข้อมูล ∽<br>รายการแผนที่อนุมัติแล้ว<br>บันทึกสถานะการดำเนินงาน |   |                    | ประเภทวงเงิน :         | วงเงินหน่วยบริก<br>รวบรวม | ารสังกัดสป.สธ. |             |               |              | ารดรบ<br>รีฟ้าขึ้น |                                     |              |
|           | การจัดการเงินเหลือจ่าย<br>สรปแยมแยดรายมม่ายมริการ                                         |   | รหัสแบ่ข่าย        | ชื่อหน่วยบริการแม่ข่าย | กรอบวงเงิน                | แผบอนุบัดิแล้ว | จำนวนรายการ | ดำเนินการแล้ว | ยอดเงินใช้ไป | จำนวนเงินเหลือ     | ชิ ส่งออกเป็น Exo<br>เย ปวเช้าเงินป | cel<br>หรุง  |
|           | น้อมูลรายการแผนใหม่<br>ข้อมูลรายการแผนใหม่<br>ผลการพิจารณา                                | - | <sup>,</sup> 11448 | รพร.ท่าบ่อ             | 8,156,872.64              | 8,156,872.64   | 5           | 5             | 7,849,422.64 | 307,450.           |                                     | )            |
|           | พิมพัฒธอรายการ<br>ขอเปลี่ยนแปลงรายการ<br>พิมพ์รายการเปลี่ยนแปลง                           |   |                    |                        |                           |                |             |               |              |                    |                                     |              |

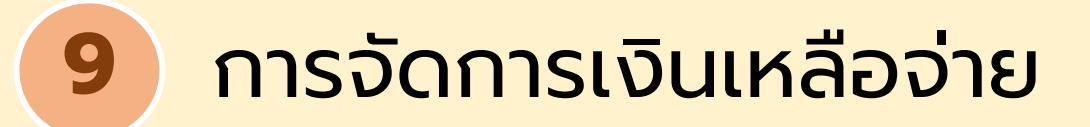

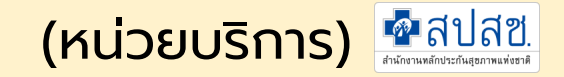

## การบันทึกการนำเข้าเงินบำรุง หน่วยบริการ

| ารยืนยันการจัดการเงินเห | ลือจ่าย 2562            |                     |                  |
|-------------------------|-------------------------|---------------------|------------------|
| หน่วยบริการ : 10711 รท  | เ.นครพนม                |                     |                  |
| ประเภทวงเงิน            | วงเงินระดับจังหวัด      |                     |                  |
| จำนวนวงเงิน             | 460,000.00              | ใช้ไป 459,000.00    | คงเหลือ 1,000.00 |
| ประเภทการจัดการ         | 🗿 ນຳເข້າເຈີນນຳຮຸຈ 🔵 າ   | นำกลับไปทำแผนใหม่   | ประเภทการ        |
| เลขที่หนังสือ           | 232/2562                | วันที่ 🛗 02/04/2019 | จัดการ           |
| หมายเหตุ                |                         |                     |                  |
| เอกสารแนบ               | Choose File No file cho | osen                | //               |
|                         | บันทึก ยกเลิก           |                     |                  |

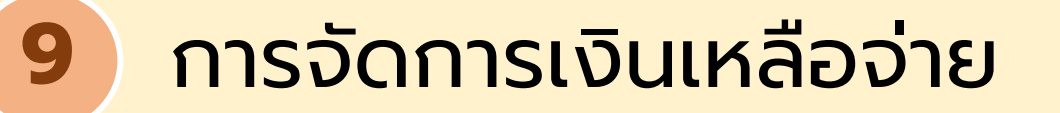

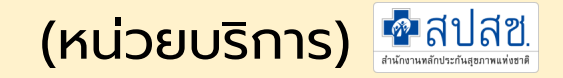

#### รายการแผนการใช้งบประมาณประจำปี 2561

| ประเภทงบ                              | วงเงินงบ<br>ประมาณ | มีแผนแล้ว    | จำนวน<br>รายการ | จัดทำแผ<br>ชื้อ/จ้างเ | เนการจัด<br>เล้ว | ขออนุมัต์<br>จ้างแล้ว | จิจัดชื้อ/      | ทำสัญญ <sup>-</sup><br>เรียบร้อย | 7 5      | ตรวจรับ        |                | เบิกจ่ายเ | ຈົນແລ້ວ      | นำเข้า<br>เงิน |
|---------------------------------------|--------------------|--------------|-----------------|-----------------------|------------------|-----------------------|-----------------|----------------------------------|----------|----------------|----------------|-----------|--------------|----------------|
|                                       |                    |              |                 | จำนวน                 | จำนวน<br>เงิน    | จำนวน                 | ี่จำนวน<br>เงิน | จำนวน                            | ໂດແ<br>ເ | จงนา<br>บำรุงเ | เขาเงเ<br>เล้ว | וייי      | จำนวนเงิน    | บารุง          |
| วงเงินหน่วย<br>บริการสังกัด<br>สป.สธ. | 6,215,416.88       | 6,215,416.88 | 78              | 0                     | 0                | 0                     | 0               | 0                                |          |                |                | 78        | ••1,116.88   | *)<br>©        |
| วงเงินระดับ<br>จังหวัด                | 1,775,833.39       | 1,471,200.00 | 39              | 0                     | 0                | 0                     | 0               | 0                                | 0        | 0              | 0              | 39        | 1,471,200.00 | •)             |
| วงเงินระดับ<br>เขต                    | 887,916.70         | 1,292,500.00 | 12              | 0                     | 0                | 0                     | 0               | 0                                | 0        | 0              | 0              | 12        | 1,290,400.00 | •)             |

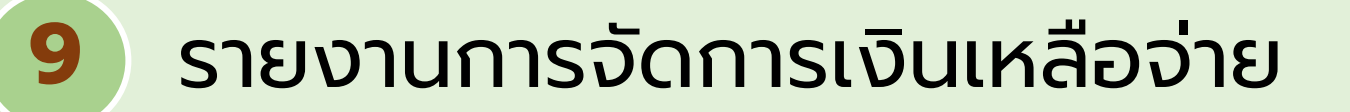

#### สปสช. สำนักงานหลักประกันสุขภาพแห่งชาติ

### รายงานการจัดการเงินเหลือจ่าย (สสจ., สปสช.)

| ปีง | บประมาณ 2562                              | • |   |             |                        | 00 <sup>4</sup>         |                |             | _             |               |                 |
|-----|-------------------------------------------|---|---|-------------|------------------------|-------------------------|----------------|-------------|---------------|---------------|-----------------|
| ľ   | การจัดการข้อมล 🗸 🗸                        |   |   |             | 1200 :                 | 08-อุดรธาน              |                |             | *             |               |                 |
|     | -                                         |   |   |             | จังหวัด :              | 4700-สกลนคร             |                |             | •             |               |                 |
|     | รายการแผนอนุมัติ และสถานะการ<br>ตำเนินงาน |   |   |             | ประเภทวงเงิน :         | วงเงินหน่วยบริการสังกัด | สป.สธ.         |             | •             |               |                 |
|     | การจัดการเงินเหลือจ่าย                    |   |   |             |                        | รวบรวม                  |                |             |               |               |                 |
|     |                                           | - |   |             |                        |                         |                |             |               |               |                 |
|     | สรุปแผนแยกรายหน่วยบริการ                  |   |   | รหัสแม่ข่าย | ชื่อหน่วยบริการแม่ข่าย | กรอบวงเงิน              | แผนอนุมัติแล้ว | จำนวนรายการ | ดำเนินการแล้ว | จำนวนเงิน     | นำเข้าเงินบำรุง |
|     | กำหนดวงเงินงบประบาณ                       |   |   | 10671       | รพ.อุดรธานี            | 44,660,430.39           | 44,660,430.39  | 85          | 82            | 34,690,797.38 |                 |
|     |                                           | 2 | ~ | 11013       | รพ.กุดจับ              | 3,373,303.82            | 3,373,303.82   | 39          | 39            | 3,373,299.82  |                 |
|     | ปิด/เปิด การบันทึกข้อมูล                  |   | ~ | 11014       | รพ.หนองวัวชอ           | 3,167,174.47            | 3,167,174.47   | 46          | 46            | 3,167,174.47  |                 |
|     | การพิจารณา                                |   | ~ | 11015       | รพ.กุมภวาปี            | 7,000,111.57            | 7,000,111.57   | 45          | 45            | 6,973,184.57  |                 |
|     | พิมพ์แบบรายการ                            |   | ~ | 11016       | รพ.ห้วยเกิ้ง           | 209,414.91              | 209,414.91     | 3           | 3             | 209,414.91    |                 |
|     | *                                         |   | ~ | 11017       | รพ.โนนสะอาด            | 2,444,292.27            | 2,444,292.27   | 21          | 21            | 2,221,600.00  |                 |
|     | การอนุมตรายการ*                           |   | ~ | 11018       | รพ.หนองหาน             | 6,596,635.95            | 6,596,635.95   | 100         | 100           | 6,526,535.95  |                 |
|     |                                           | - | ~ | 11019       | รพ.ทุ่งฝน              | 1,662,575.71            | 1,662,575.71   | 38          | 38            | 1,647,565.71  |                 |
|     | ขอเปลี่ยนแปลงรายการ                       |   | ~ | 11020       | รพ.ไชยวาน              | 1,777,542.62            | 1,777,542.62   | 27          | 27            | 1,777,542.62  | $\frown$        |
|     |                                           |   | ~ | 11021       | รพ.ศรีธาตุ             | 2,521,608.06            | 2,521,608.06   | 19          | 19            | 2,512,608.06  | 🕑 เอกสารแนบ     |
| •   | การพจารณา                                 |   | ~ | 11022       | รพ.วังสามหมอ           | 3,156,714.12            | 3,156,714.12   | 45          | 45            | 3,155,714.1   |                 |
|     |                                           |   | ~ | 11023       | รพ.บ้านผือ             | 6,215,416.88            | 6,215,416.88   | 78          | 78            | 6,211,116.88  | 🕑 เอกสารแนบ     |
|     |                                           |   | ~ | 11024       | รพ.น้ำโสม              | 3,534,690.19            | 3,534,690.19   | 25          | 25            | 3,530,570.19  | 🕑 เอกสารแนบ     |
|     |                                           |   | ~ | 11025       | รพ.เพ็ญ                | 6,036,965.71            | 6,036,965.71   | 89          | 89            | 6,005,865.71  |                 |

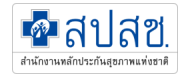

# 10. ระบบรายงาน

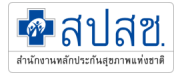

### รายงานสถานะการดำเนินการ(เงิน)

### - คือการประเมินผลโดยใช้จำนวนเงินที่ได้รับอนุมัติ

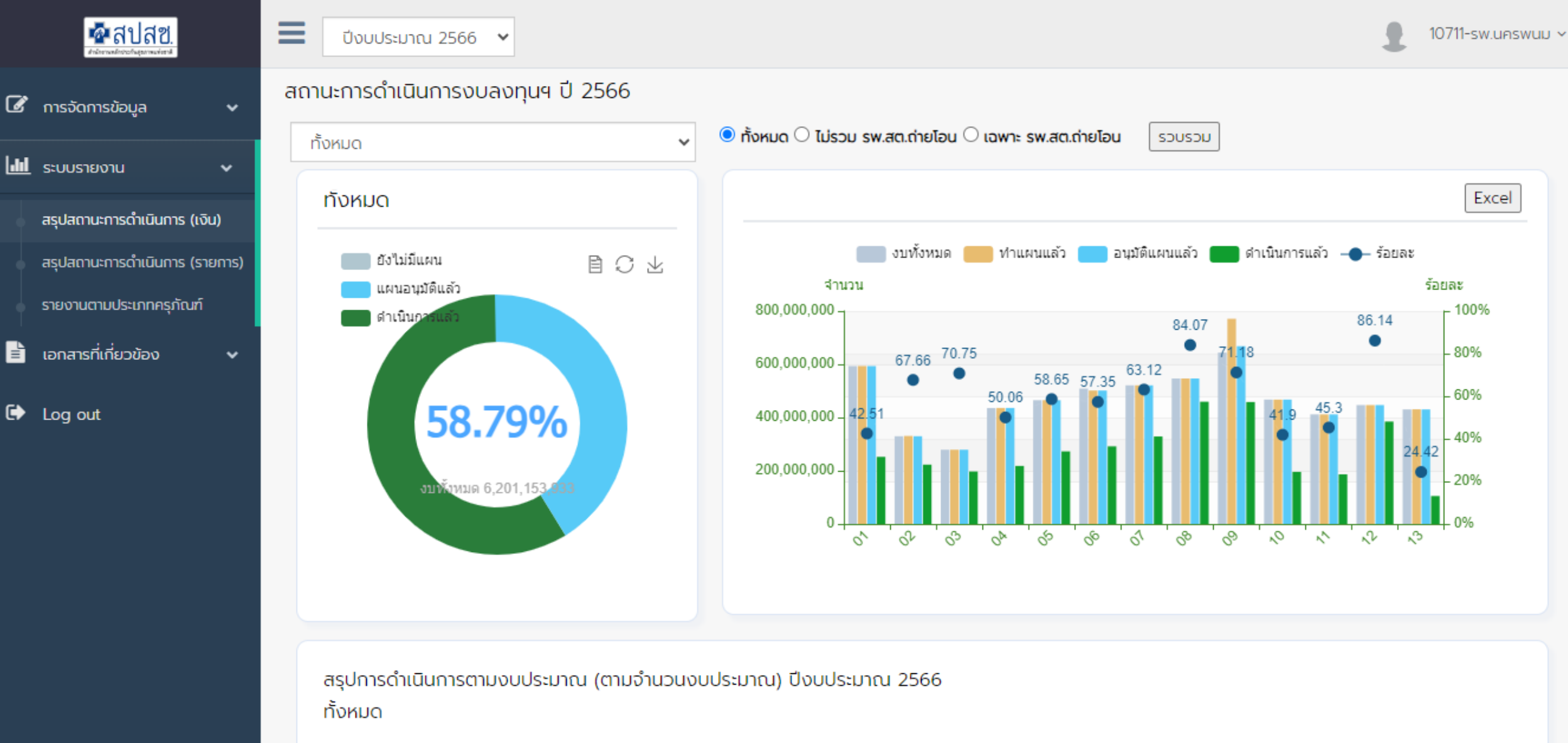

อนุมัติแล้ว

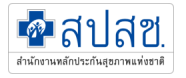

## รายงานสถานะการดำเนินการ(เงิน)

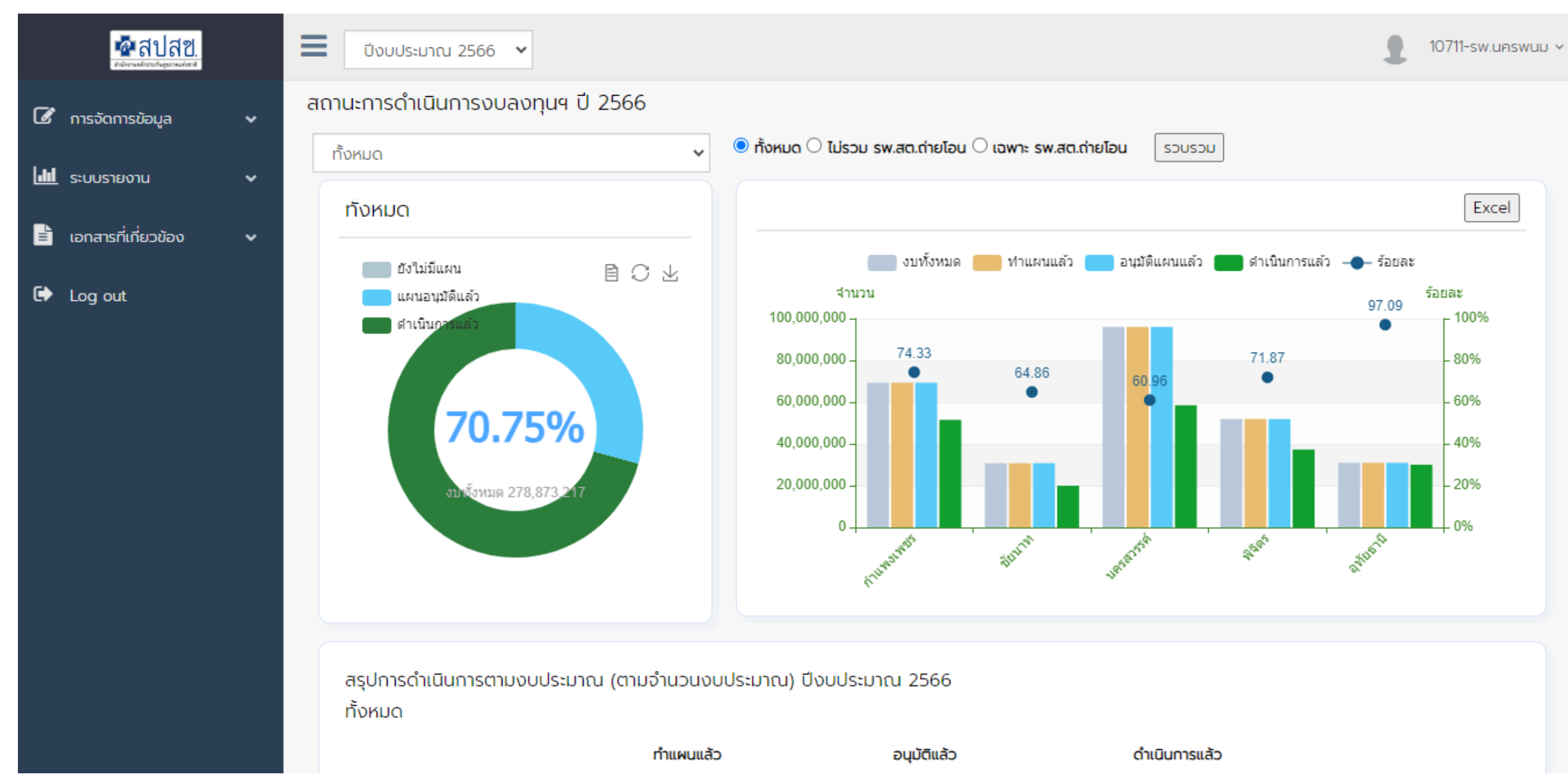

### รายงานสถานะการดำเนินการ(รายการ)

### - คือการประเมินผลโดยใช้จำนวนรายการแผนที่ได้รับอนุมัติ

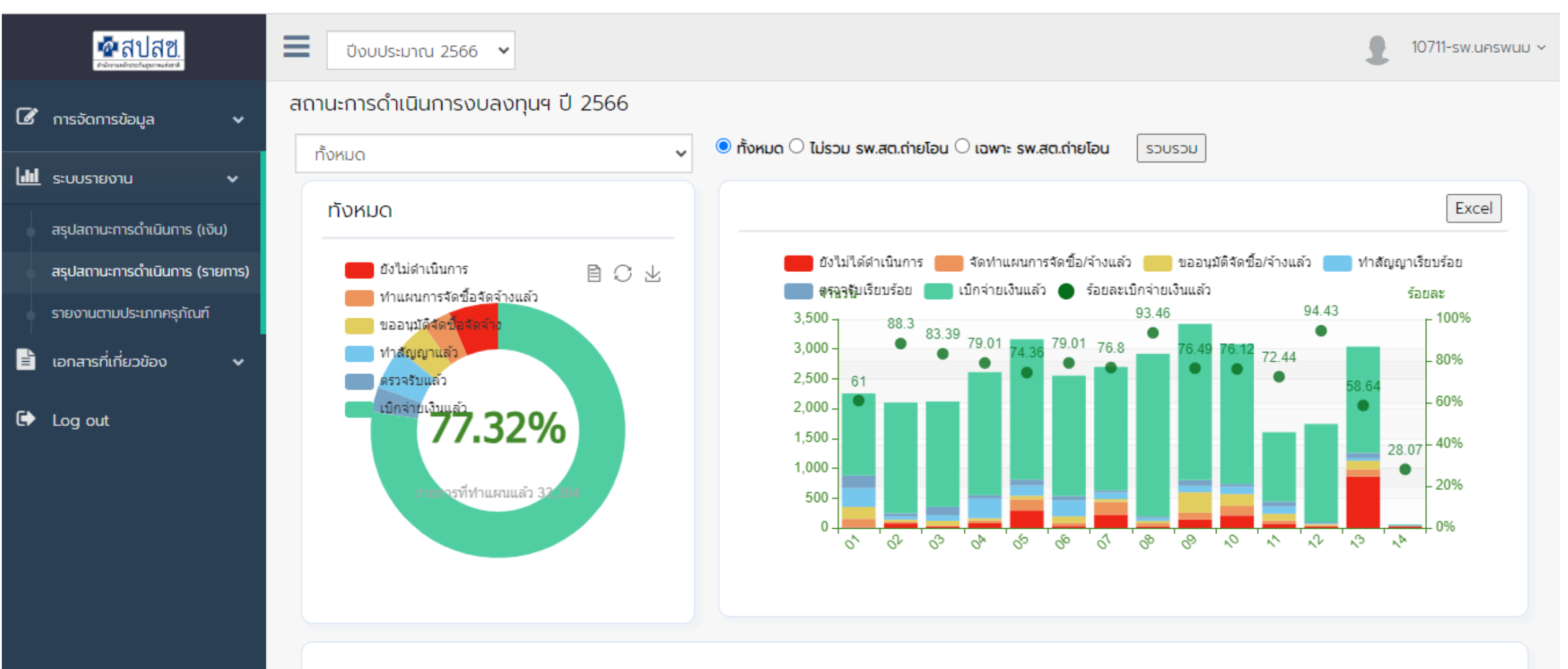

สรุปสถานะการดำเนินงาน (ตามจำนวนรายการ) ปีงบประมาณ 2566

ทั้งหมด

🜆 สาโสซ

### รายงานสถานะการดำเนินการ(รายการ)

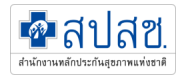

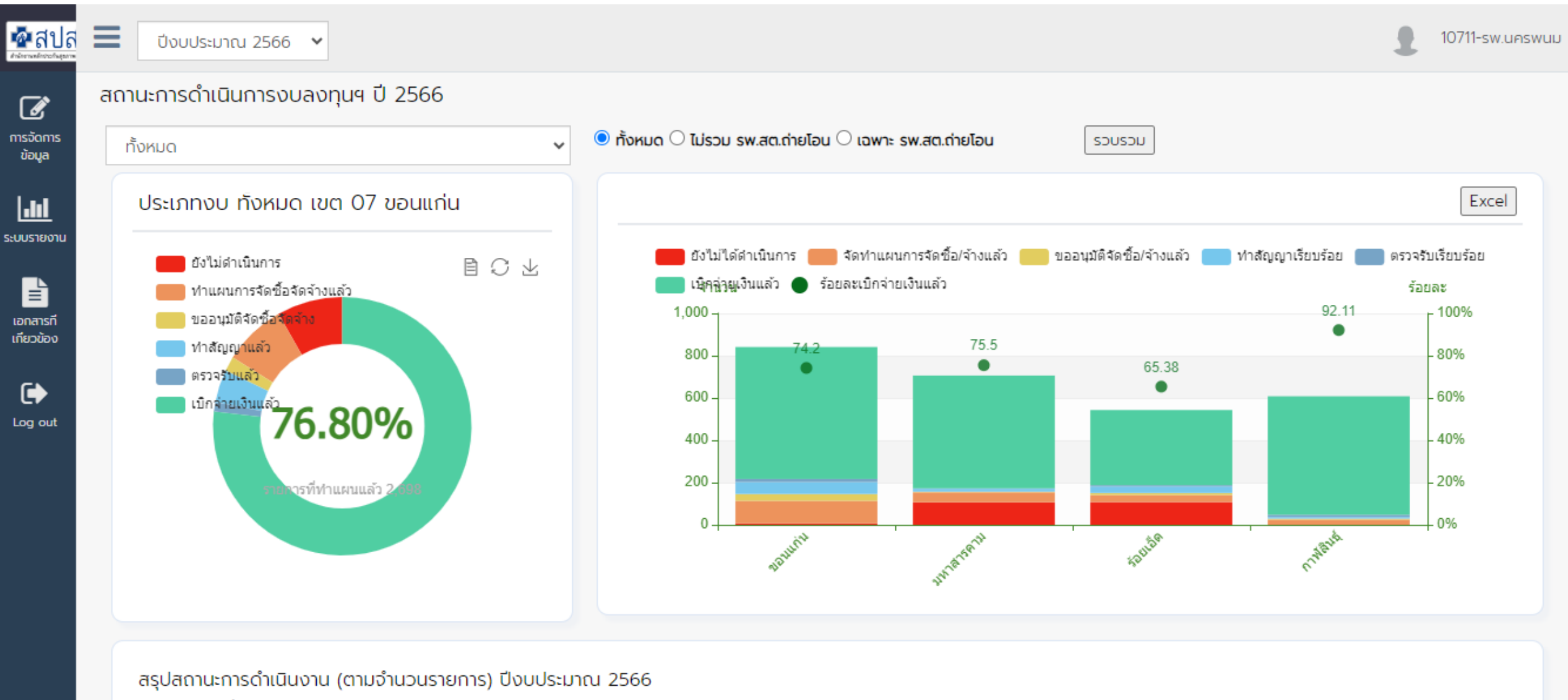

ประเภทงบ ทั้งหมด เขต 07 ขอนแก่น

|  |  | ยังไม่ได้ดำเนิน | จัดทำแผนการ      | ขออนมัติจัด   | ทำสัญญา   | ตรวจรับ   |
|--|--|-----------------|------------------|---------------|-----------|-----------|
|  |  | การ             | จัดซื้อ/จ้างแล้ว | ชื่อ/จ้างแล้ว | เรียบร้อย | เรียบร้อย |